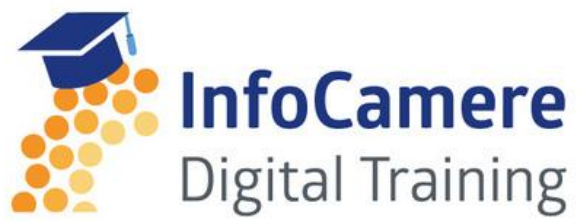

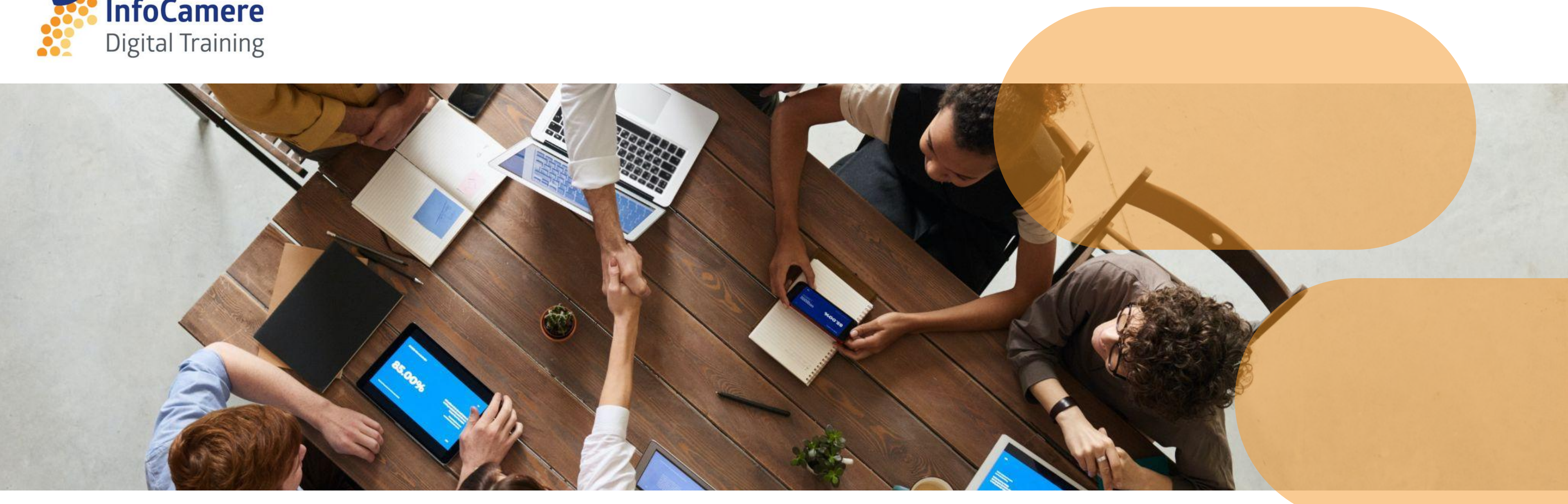

# RESTART

La piattaforma per la presentazione e gestione delle domande di partecipazione ai bandi di finanziamento

### È un servizio realizzato da

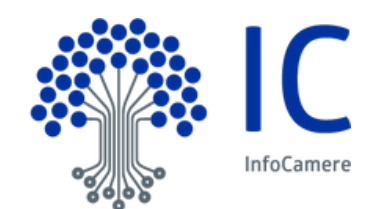

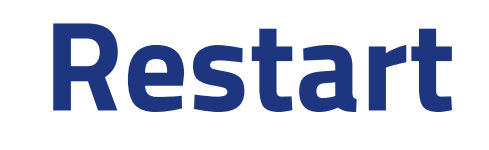

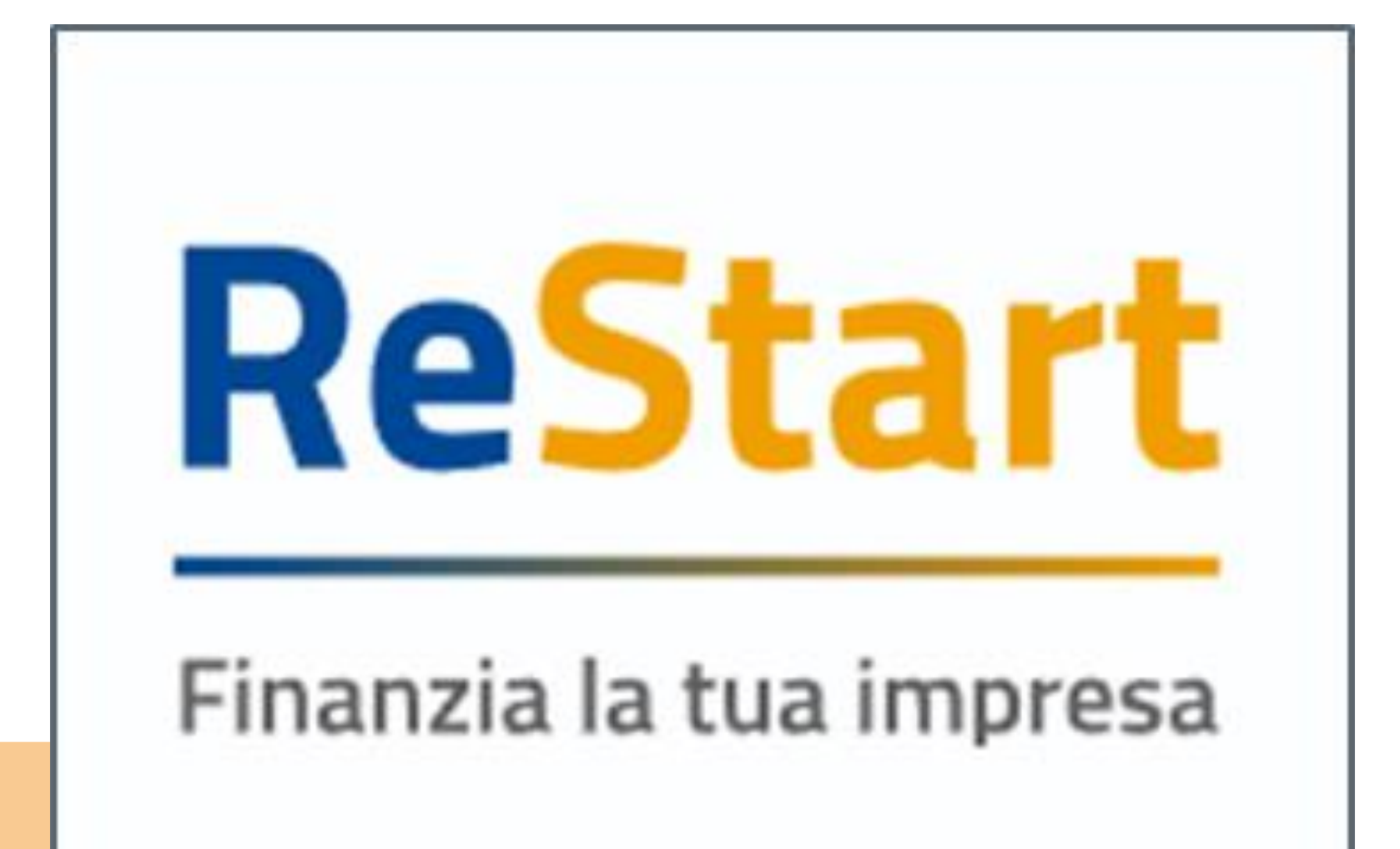

**ReStart** è la piattaforma per la presentazione e gestione delle domande di partecipazione ai bandi di finanziamento promossi e gestiti dal Sistema Camerale o dagli Enti con cui ha in essere accordi di collaborazione per specifiche iniziative di finanziamento.

e cittadini

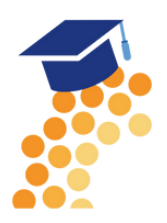

Il servizio si rivolge a **Imprese, enti** 

# Prerequisiti per utilizzo e accesso

Per poter accedere alla piattaforma è necessario disporre di una identità digitale:

- SPID di 2° Livello
- CNS (Carta Nazionale dei Servizi)
- CIE (Carta di Identità Elettronica)

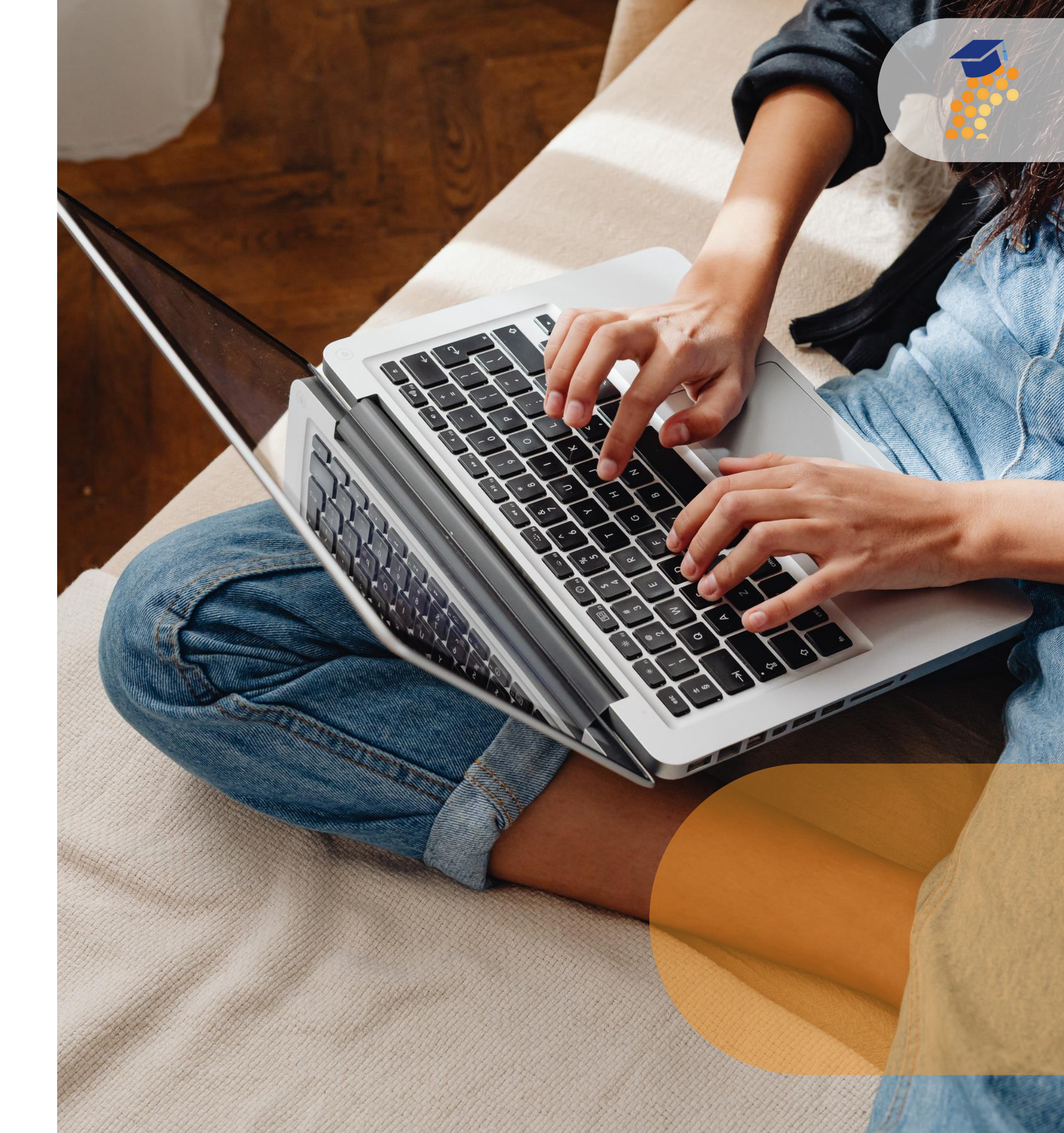

**BENEFICIARI** (contraddistinta dal colore arancione). Sezione dedicata a coloro i quali vogliono compilare la domanda e sono i diretti beneficiari del contributo come ad esempio: Legali Rappresentanti, Titolari di impresa... Alla sezione, si accede attraverso il link https://restart.infocamere.it

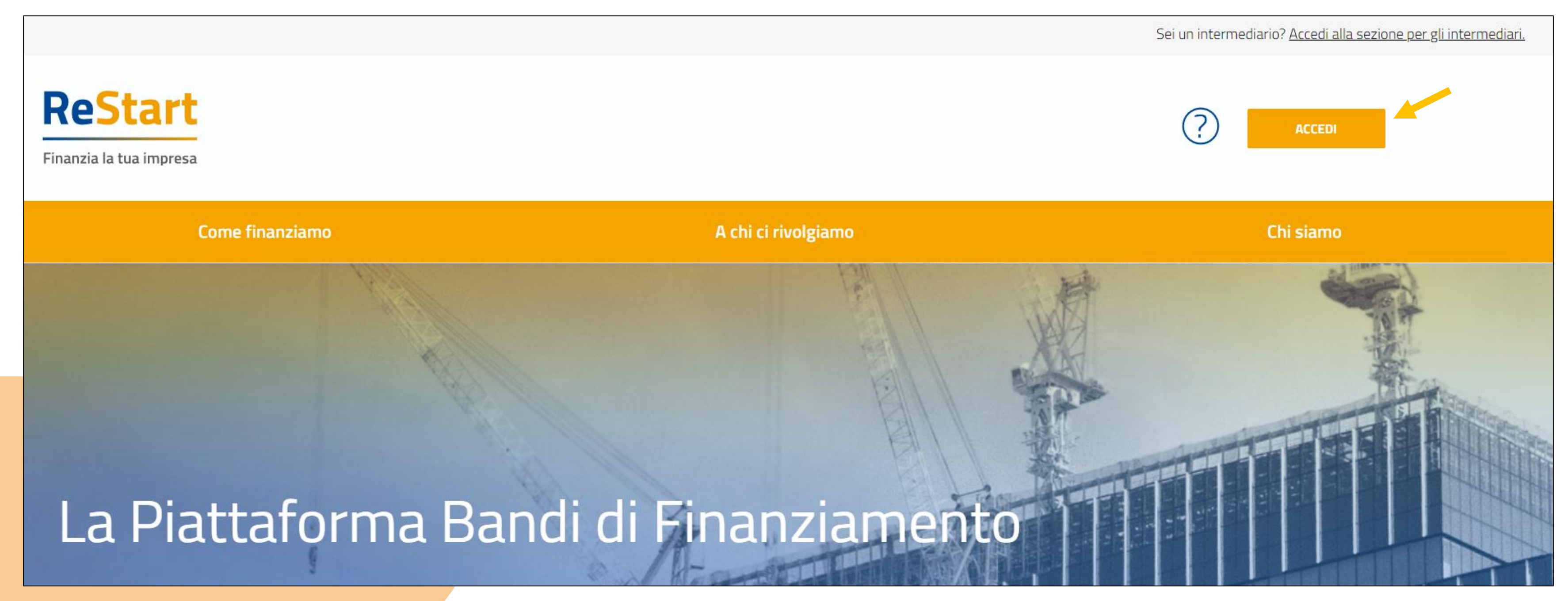

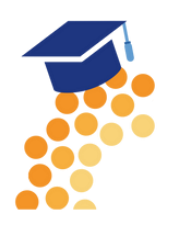

**INTERMEDIARI** (contraddistinta dal colore blu) Sezione dedicata a coloro i quali compilano una domanda come intermediari e non sono, quindi i diretti beneficiari del contributo come ad esempio: Associazioni di Categoria, Commercialisti, Consulenti del lavoro etc

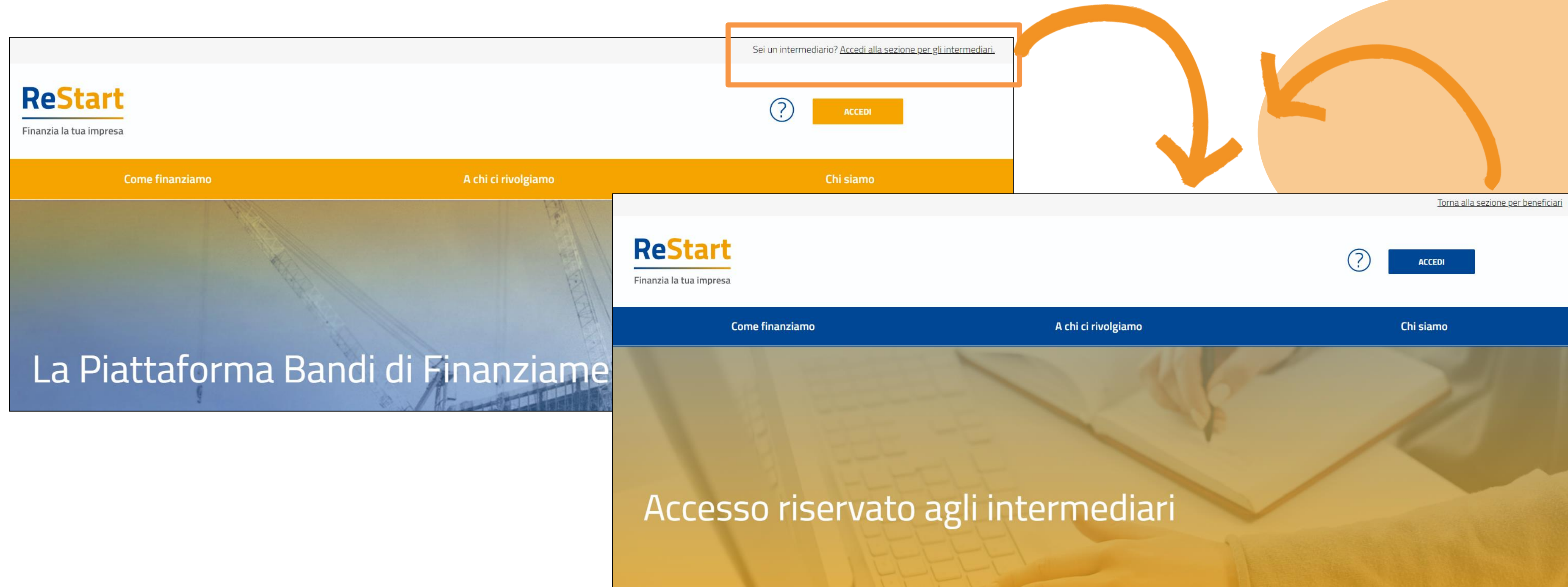

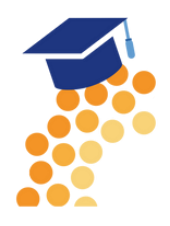

A prescindere dalla sezione (BENEFICIARI o INTERMEDIARI), nel caso di primo accesso consigliamo di prendere visione delle Guide specifiche disponibili nella sezione Aiuto e Contatti e accessibili tramite l'icona 🕐

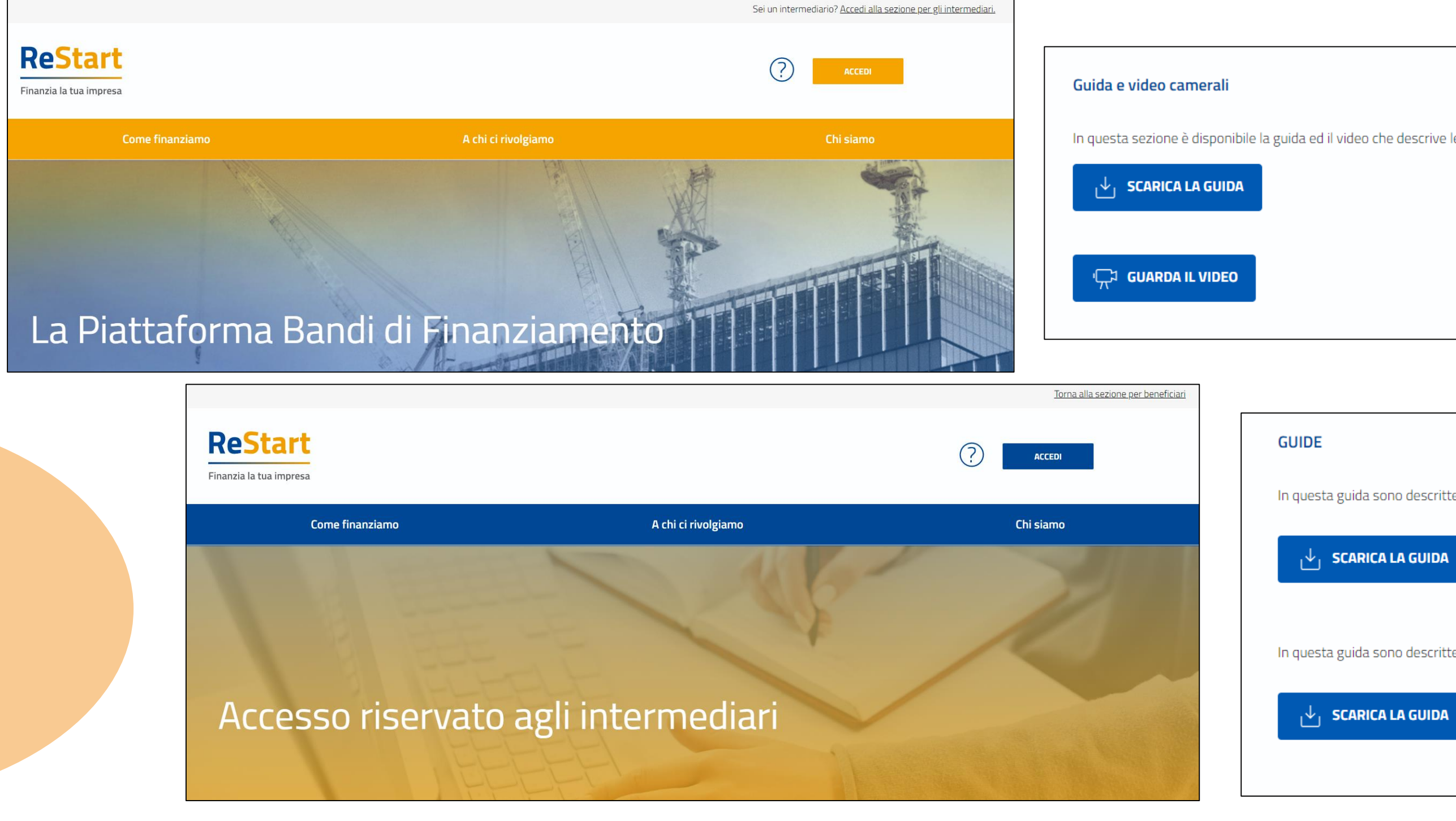

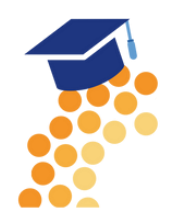

In questa sezione è disponibile la guida ed il video che descrive le funzionalità per la compilazione della richiesta per i bandi pubblicati dagli enti camerali

In questa guida sono descritte le funzionalità per la **registrazione** di un soggetto intermediario e dei suoi collaboratori.

In questa guida sono descritte le funzionalità per la **compilazione** della richiesta dei bandi pubblicati dagli enti camerali

Oltre alle guide e tutorial è presente la voce <u>SUPPORTO</u> che rimanda a una pagina di Self Care, ossia un portale che raccoglie diverse faq suddivise per argomento.

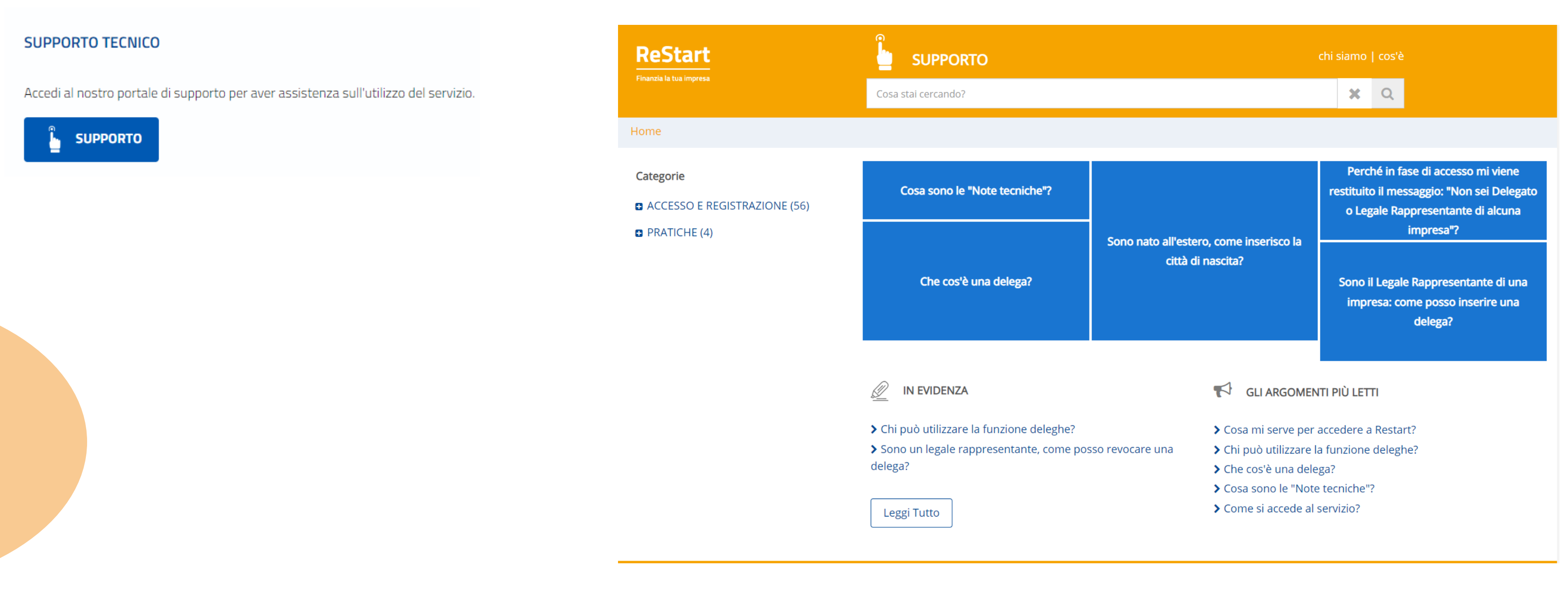

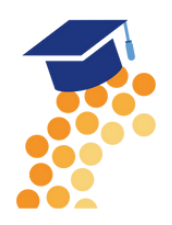

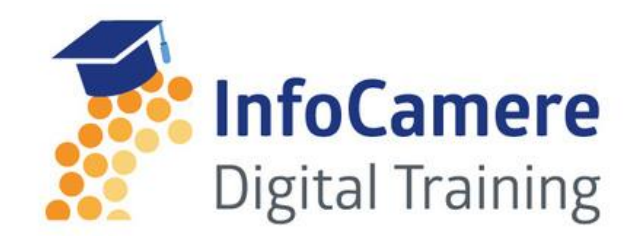

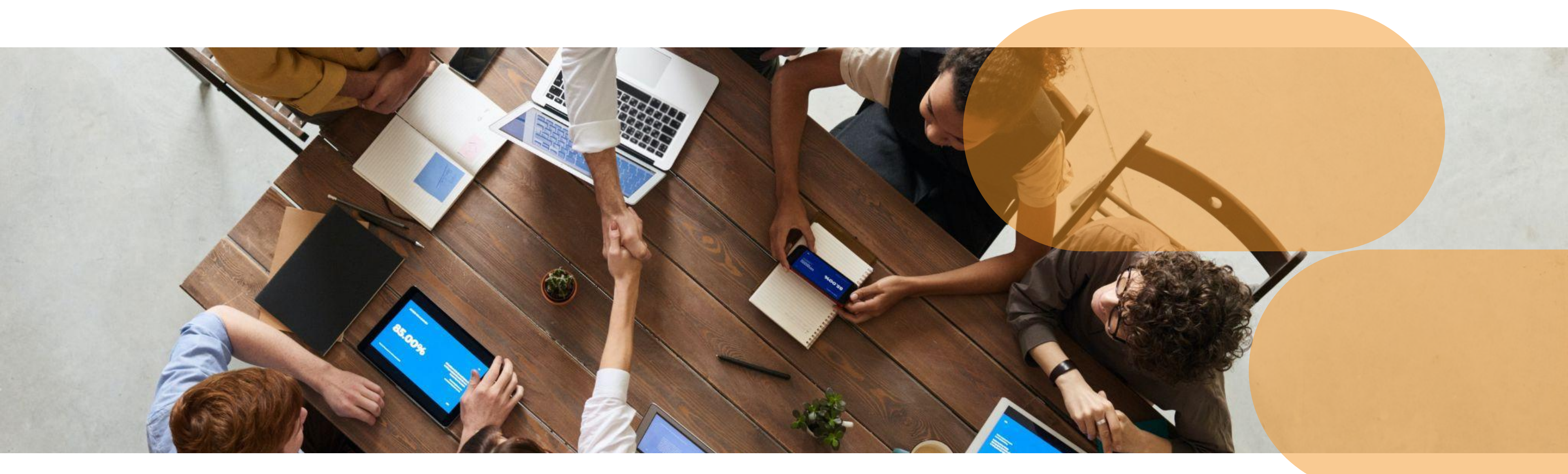

# LA SEZIONE BENEFICIARI

### È un servizio realizzato da

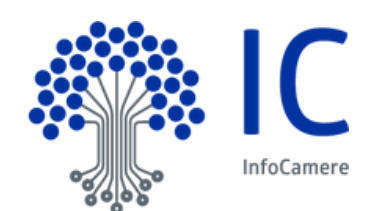

# **ACCESSO ALLA SEZIONE BENEFICIARIO**

L'accesso alla sezione BENEFICIARIO avviene tramite riconoscimento certo dell'utente attraverso la propria identità digitale SPID / CNS / CIE, selezionando il pulsante **ACCEDI** presente in homepage...

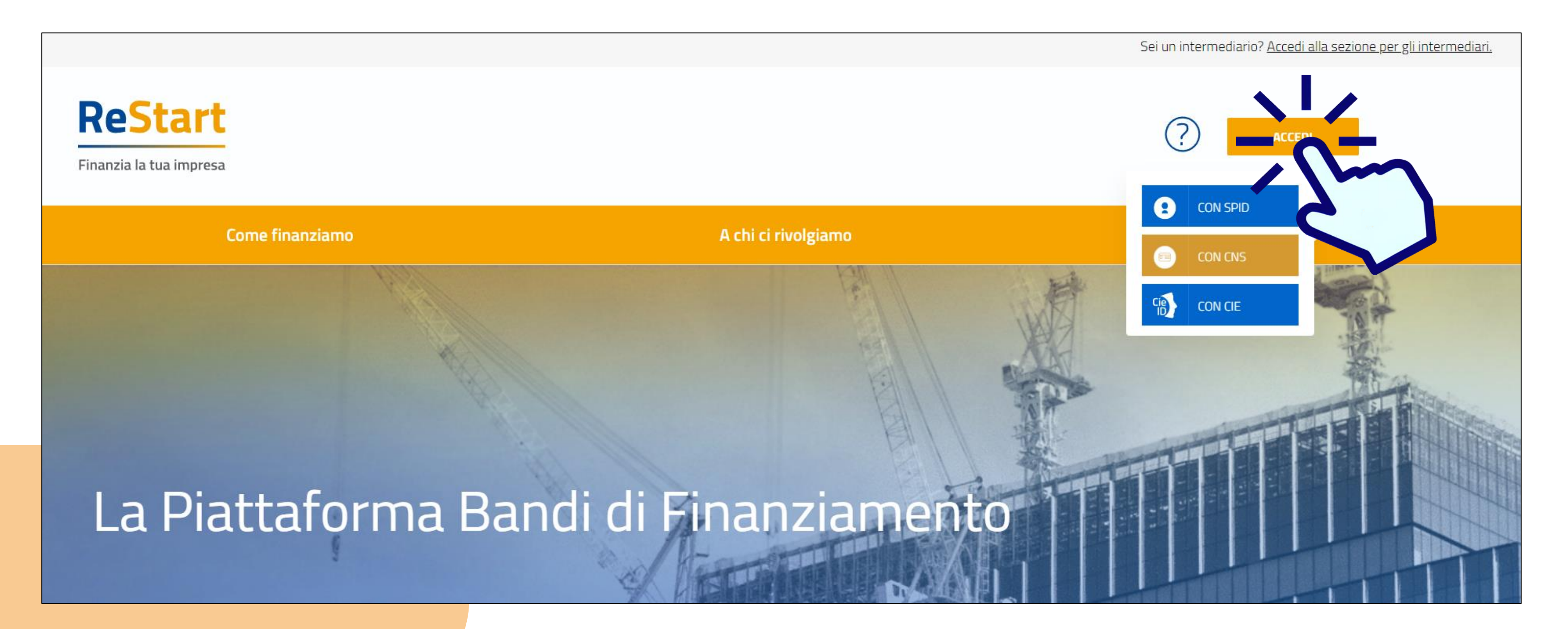

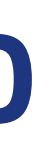

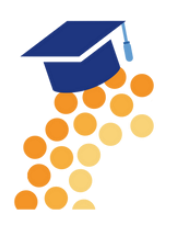

# **Primo Accesso a ReStart - NOTE TECNICHE**

La schermata iniziale mostra la sezione **NOTE TECNICHE** che l'utente dovrà visionare e confermare per procedere con la navigazione.

| ReStart<br>Finanzia la tua impresa | Impresa *<br>I.P.A. S.R.L.                                                                                                    |
|------------------------------------|----------------------------------------------------------------------------------------------------|
| Home                               | Richieste                                                                                                    |
|                                    | Profilo Utente                                                                                                    |
| Dati                               | Deleghe                                                                                                    |
|                                    | NOTE TECNICHE DI UTILIZZO DELLA PIATTAFORMA                                                                                                    |
|                                    | L'Utente dichiara di aver preso visione e di accettare espressamente le seguenti disposi<br>art. 4 (Obblighi e responsabilità dell'Utente); art. 5 (Obblighi e responsabilità del Gestore |

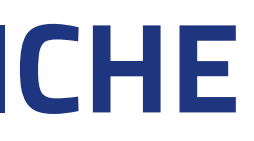

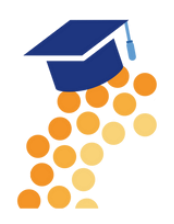

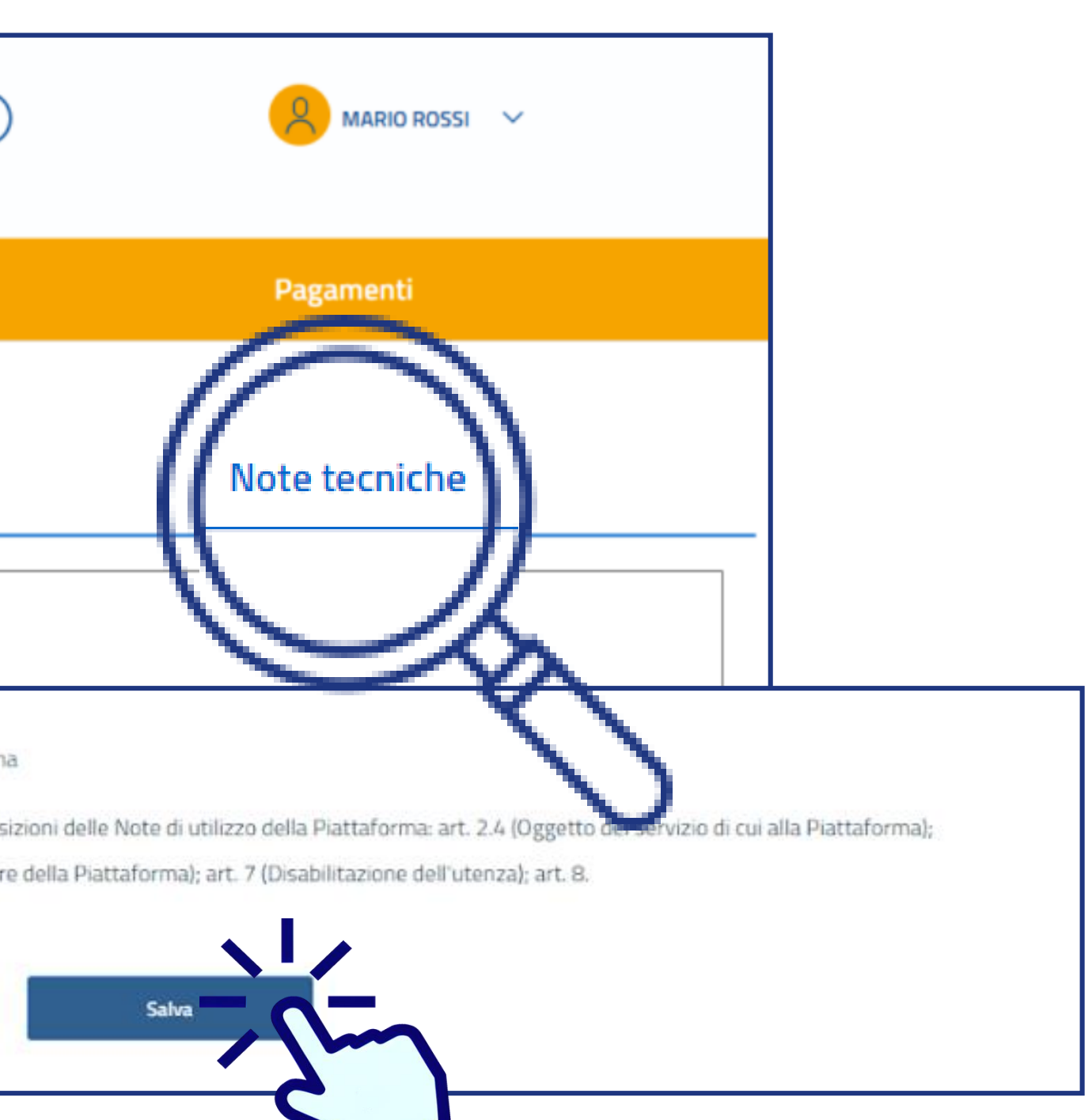

# Primo Accesso a ReStart - DATI

Nella sezione DATI l'utente può visualizzare le informazioni associate al proprio profilo ricavate dall'identità SPID / CNS / CIE, ed eventualmente integrarle o modificarle. Al primo accesso l'utente deve compilare tutti i dati obbligatori (contrassegnati con l'asterisco): solo con l'inserimento di tutte le informazioni richieste si abiliterà il pulsante "Conferma".

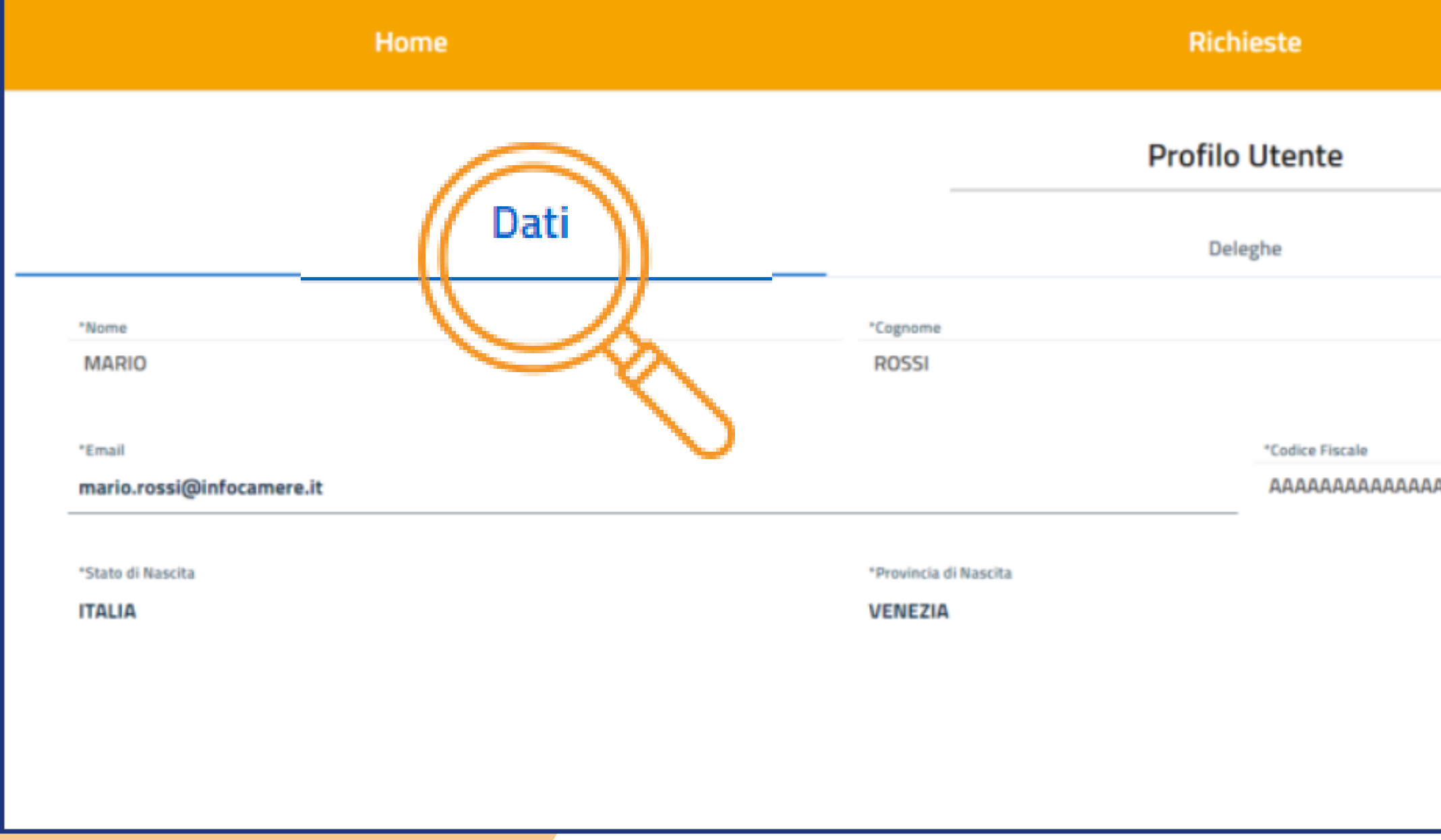

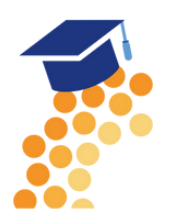

|    |                                | Pagamenti     |
|----|--------------------------------|---------------|
|    |                                |               |
|    |                                | Note tecniche |
|    | *Data di nascita<br>07/03/1976 |               |
| AA | *Comune di Nascita             |               |
|    | Venezia                        |               |
|    |                                |               |

## Accesso a ReStart

| ReStart                                 | Impresa * ///FOCAMERE - SOCIETA' CONSORTILE DI INFORMATICA DELLE V | ? | MARIO ROSSI ~         |   |
|-----------------------------------------|--------------------------------------------------------------------|---|-----------------------|---|
| Finanzia la tua impresa                 |                                                                    |   |                       |   |
| Home                                    | Richieste                                                          |   | Pagamenti             |   |
| lome                                    |                                                                    |   |                       |   |
| Finanziamenti                           |                                                                    |   | Q Cerca Finanziamenti | x |
| <text><text><text></text></text></text> |                                                                    |   |                       |   |
|                                         | < 1 > 4/Pagina ~                                                   |   |                       |   |
|                                         |                                                                    |   |                       |   |

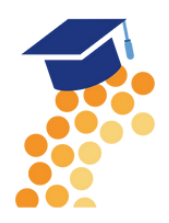

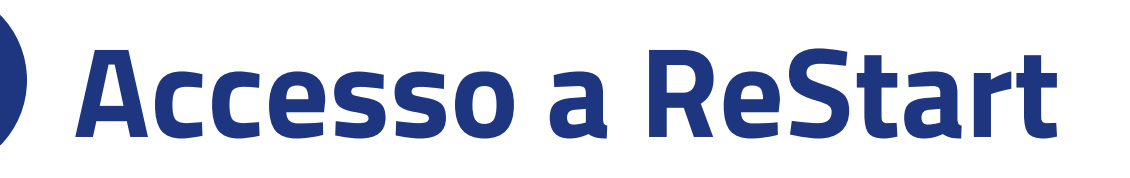

Effettuata la scelta iniziale, l'utente può comunque cambiare successivamente la scelta attraverso la lista disponibile nella barra superiore.

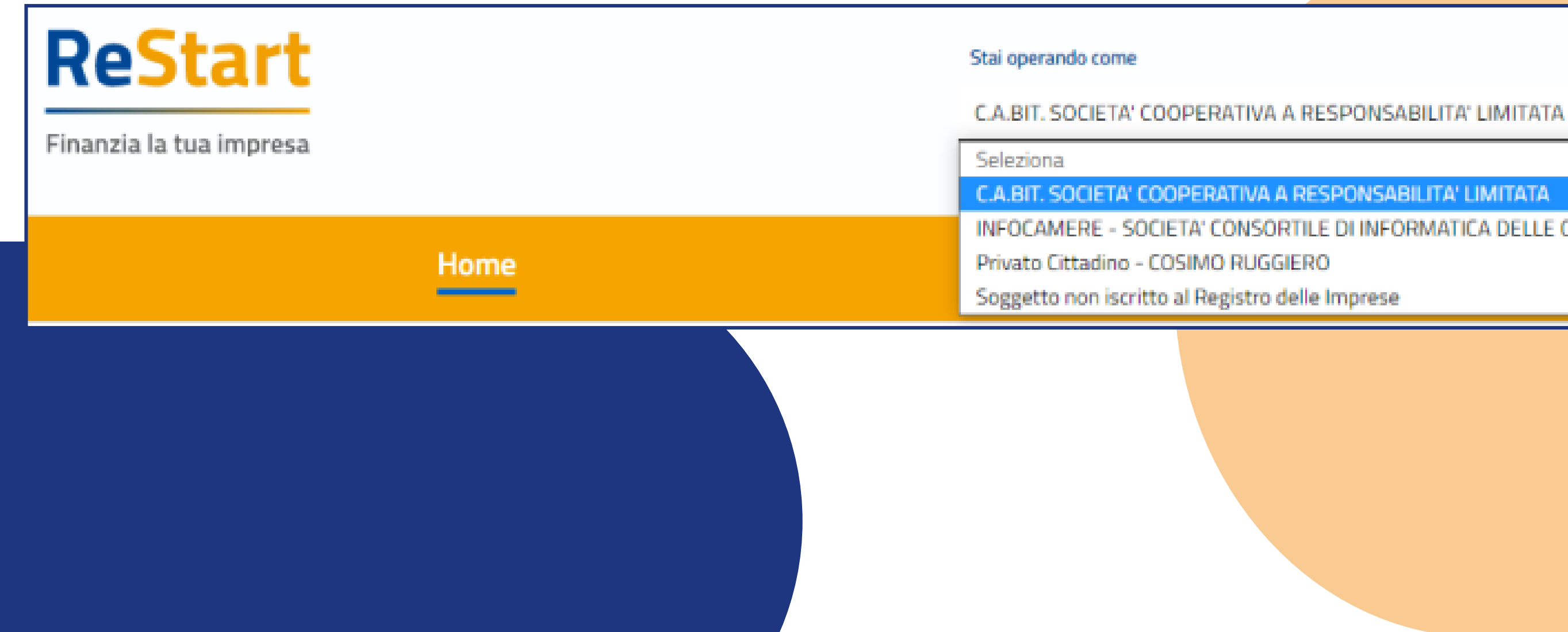

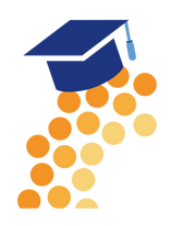

INFOCAMERE - SOCIETA' CONSORTILE DI INFORMATICA DELLE CAMERE DI COMMERCIO ITALIANE PER AZIONI

 $\mathbf{v}$ 

# Accesso a ReStart

Completata la fase di autenticazione, **l'utente deve selezionare il** soggetto per il quale intende operare.

- Come Impresa: contiene la lista delle eventuali imprese di cui l'utente è titolare / legale rappresentante, come risulta da Registro Imprese
- Come **Delegato**: contiene la lista delle imprese per le quali l'utente è stato delegato a operare da parte del relativo titolare / legale rappresentante
- Come **Privato cittadino**: è sempre disponibile e contiene i riferimenti (Nome e Cognome) dell'utente
- Come Soggetto non iscritto al Registro delle Imprese: è sempre disponibile ed è destinato ad associazioni, fondazioni, enti pubblici, professionisti, etc.

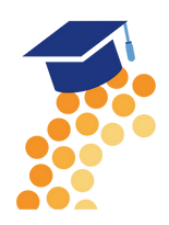

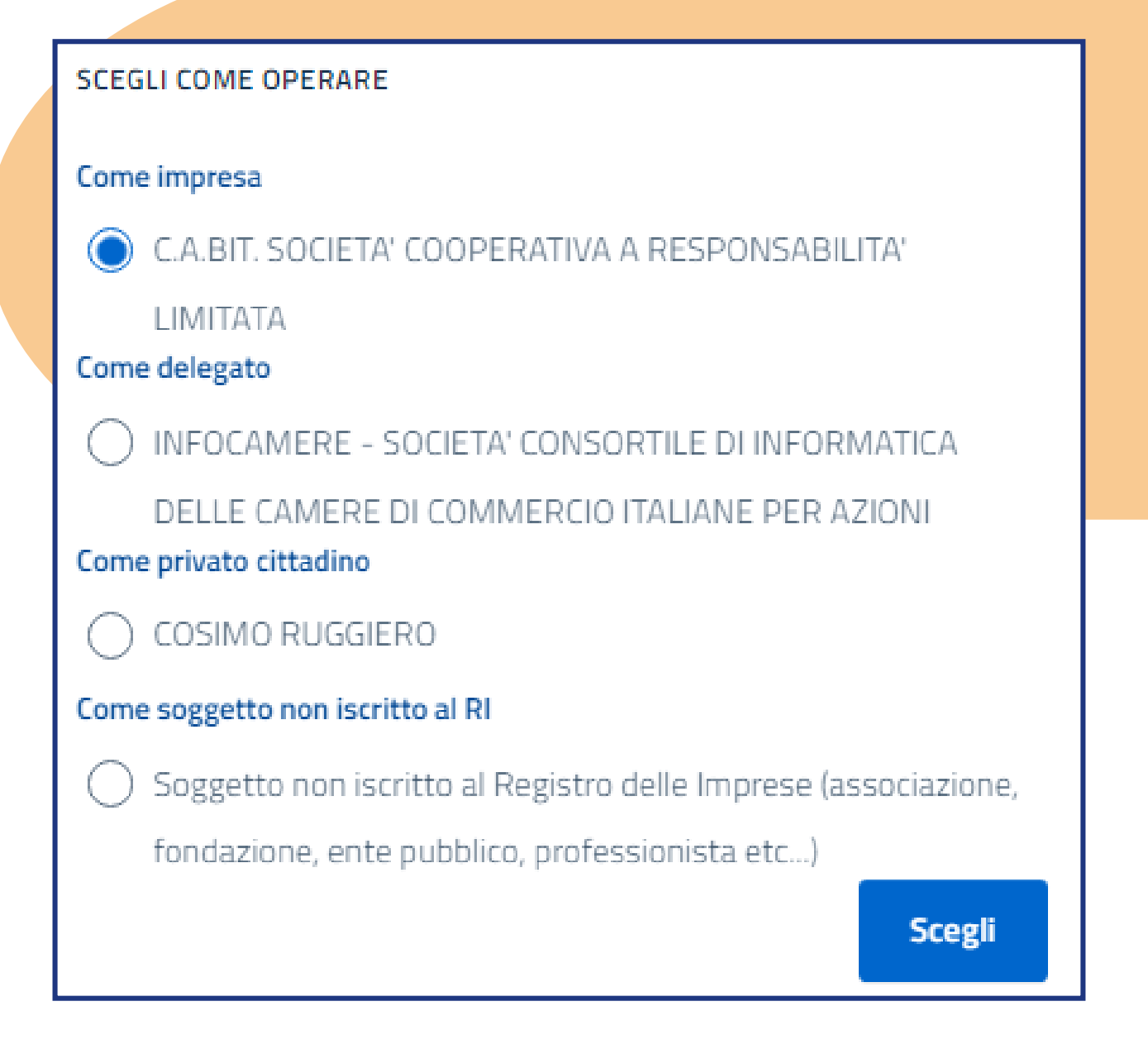

# **Accesso a ReStart - DELEGHE**

La delega è uno strumento operativo che consente ad una persona fisica (delegato) di compilare la pratica per conto del Titolare o Legale Rappresentante. I delegati dovranno:

- compilare le pratiche accedendo esclusivamente dalla sezione Beneficiario,
- produrre in base a quanto stabilito dal Bando, eventualmente la documentazione richiesta per la trasmissione online delle pratiche.

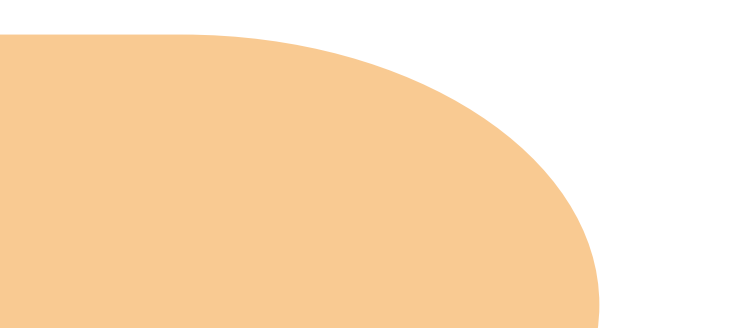

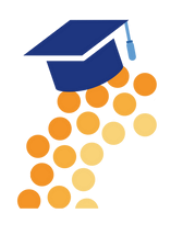

# **Accesso a ReStart - DELEGHE**

### La funzione Deleghe può essere utilizzata esclusivamente dai Titolari/Legali Rappresentanti.

- Questi ultimi possono:
- inserire la delega indicando il codice fiscale del delegato,
- effettuare, in qualsiasi momento, la revoca della delega assegnata.

(la revoca quindi non può essere effettuata personalmente dal delegato)

| Home                                            | Richieste                                                                                                    | Pagamenti                                    |
|-------------------------------------------------|----------------------------------------------------------------------------------------------------|----------------------------------------------|
| Dati                                            | Profilo Utente<br>Deleghe                                                                                                    | Note tecniche                                |
| Al momento non è stata inserita nessuna delega. | SOGGETTO DELEGANTE<br>"Impresa<br>INFOCAMERE - SOCIETA"<br>CONSORTILE DI<br>INFORMATICA DELLE<br>CAMERE DI COMMERCIO<br>ITALIANE PER AZIONI | Codice fiscale delegato"<br>RSSMRA72P03A662J |
|                                                 | Cognome*                                                                                                    | Nome*                                        |
|                                                 | ROSSI                                                                                                    | Annulla                                      |

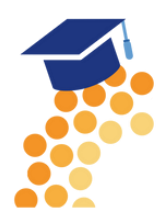

# **DELEGHE - Revoca**

### **REVOCA**

In qualsiasi momento il Legale rappresentante/Titolare di impresa può **revocare la delega concessa**, accedendo alla lista delle deleghe e cliccando in corrispondenza della delega da revocare sul tasto cestino. Sarà necessario confermare l'operazione.

| Deleghe da parte di |             |       |         |                  |
|---------------------|-------------|-------|---------|------------------|
| Delegato            | impresa     | Nome  | Cognome | Data inserimento |
| RSSMRA72P03A662J    | 02313821007 | MARIO | ROSSI   | 03/11/2022       |
|                     |             |       |         |                  |

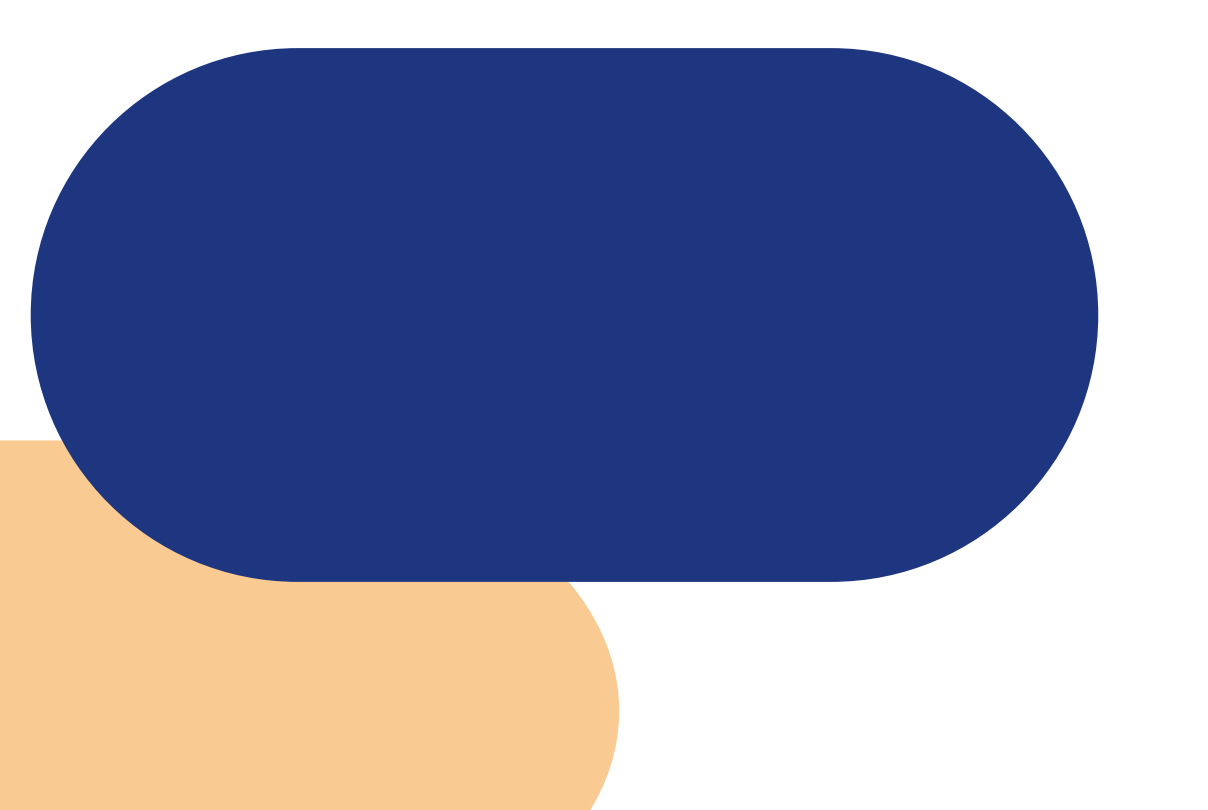

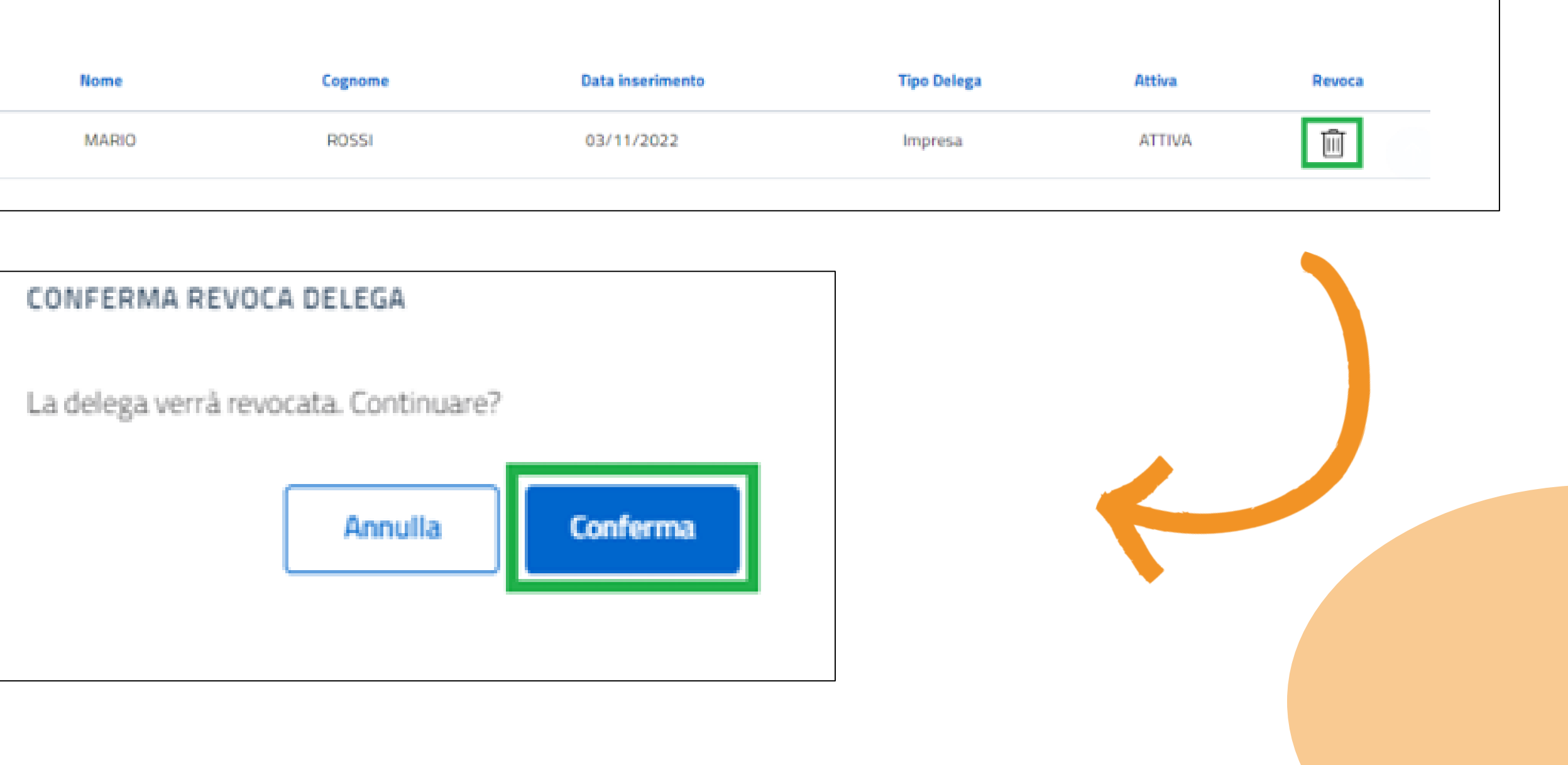

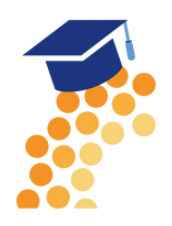

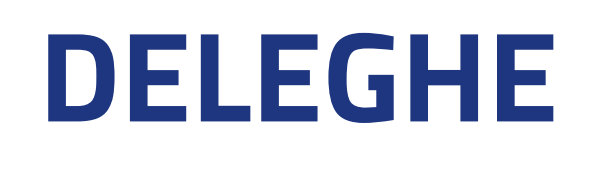

### **EFFETTO**

Un soggetto delegato non può a sua volta delegare un altro soggetto. Accedendo di fatti come Delegato nella sezione deleghe viene inibito l'inserimento di un'eventuale delega.

| Home                                            | Richieste      | Pa  |
|-------------------------------------------------|----------------|-----|
|                                                 | Profilo Utente |     |
| Dati                                            | Deleghe        | Not |
| Al momento non è stata inserita nessuna delega. |                |     |

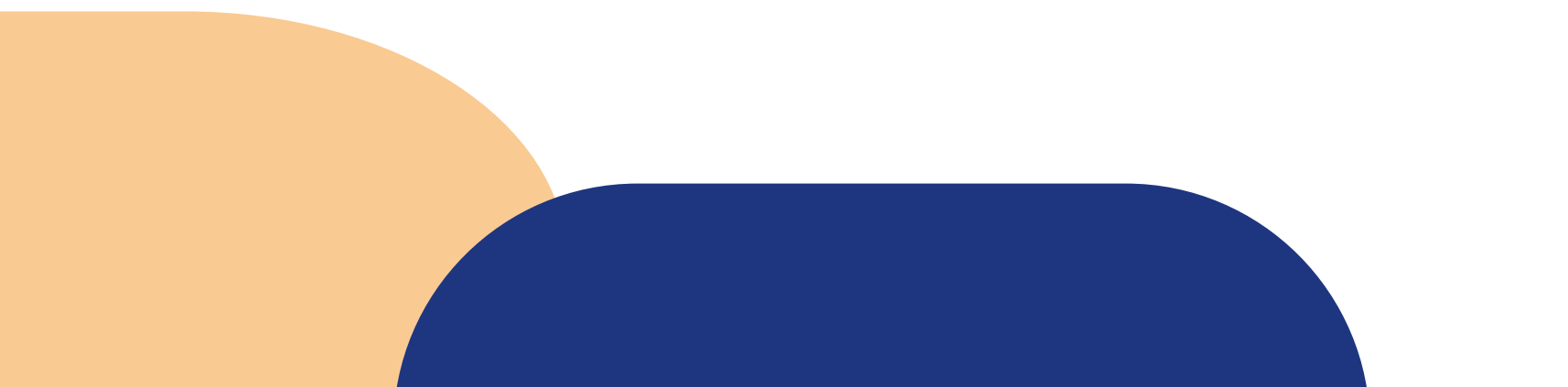

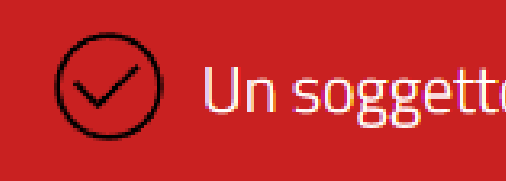

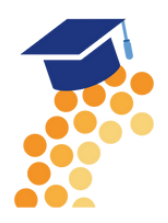

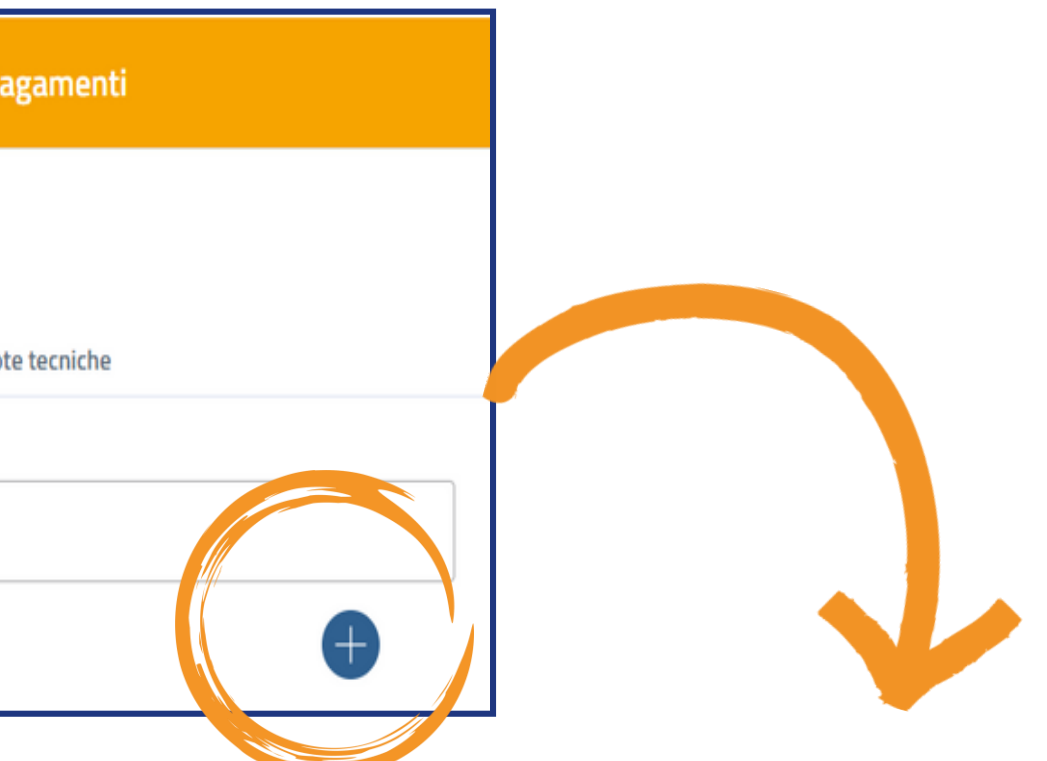

Un soggetto delegato non può delegare a sua volta

# **DELEGHE - Effetto**

Un soggetto delegato a operare dal Titolare/Legale Rappresentante, **accedendo alla sezione beneficiari** con la propria identità digitale troverà automaticamente l'impresa nella lista dei soggetti per i quali operare in qualità di delegato.

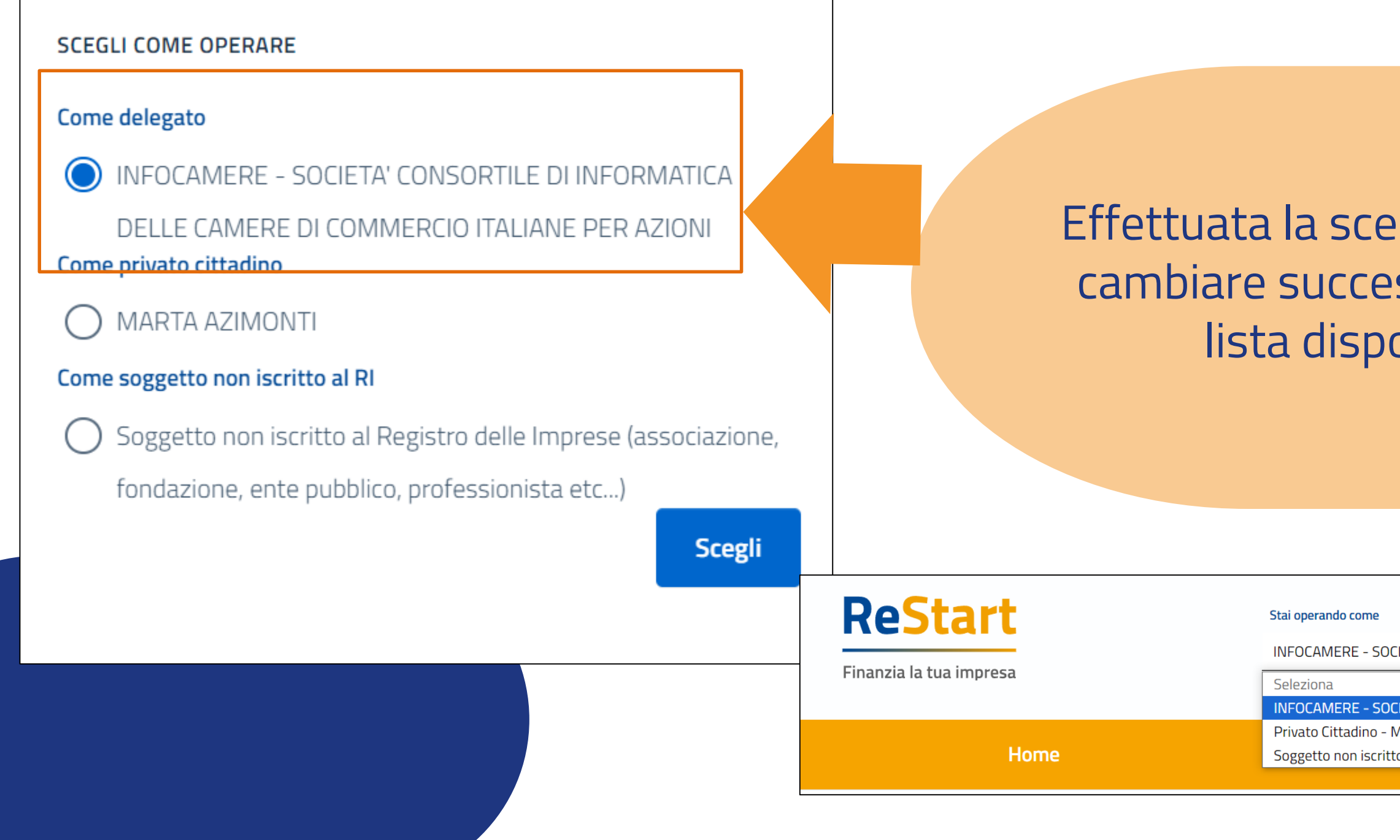

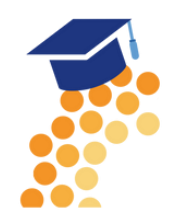

Effettuata la scelta iniziale, l'utente può comunque cambiare successivamente la scelta attraverso la lista disponibile nella barra superiore

| DCIETA' CONSORTILE DI INFORI V<br>DCIETA' CONSORTILE DI INFORMATICA DELLE CAMERE DI COMMEI | ? |        | ~ |
|--------------------------------------------------------------------------------------------|---|--------|---|
| - MARTA AZIMONTI                                                                           |   |        |   |
| itto al Registro delle Imprese                                                             |   | imenti |   |
|                                                                                            |   |        |   |

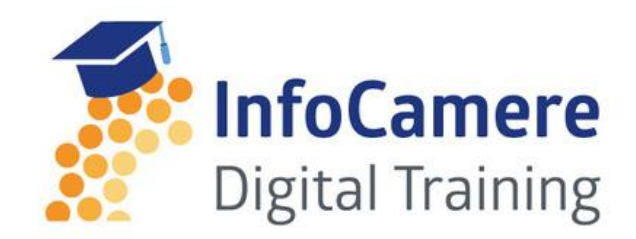

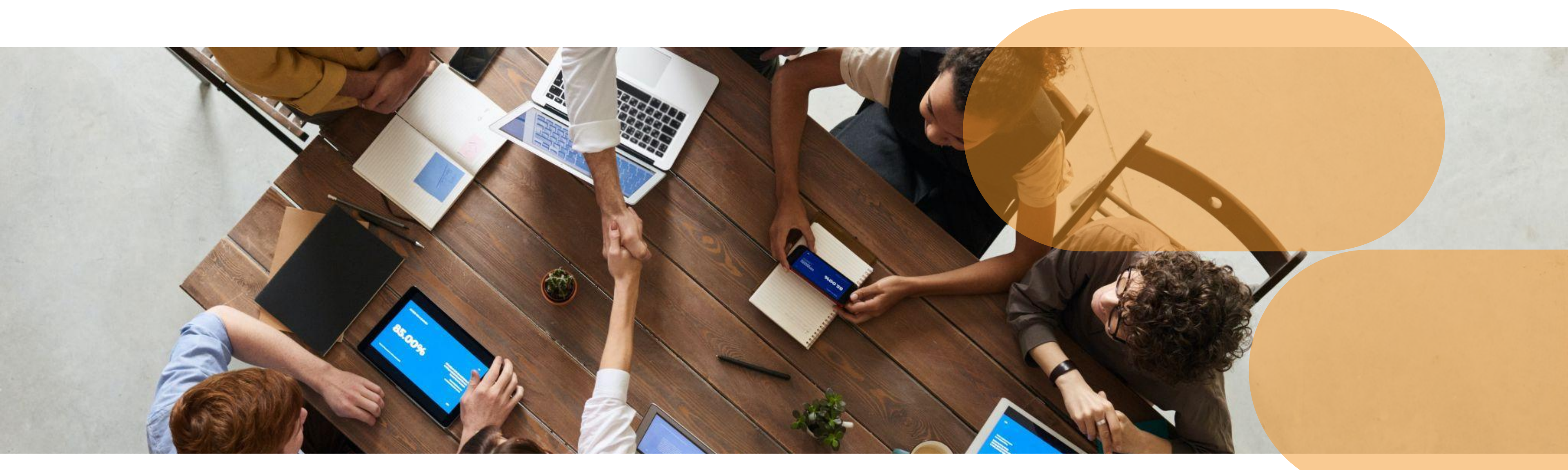

# La Registrazione di un soggetto intermediario e dei suoi collaboratori

È un servizio realizzato da

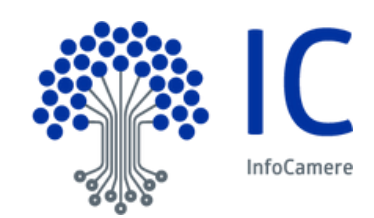

**INTERMEDIARI** (contraddistinta dal colore blu) Sezione dedicata a coloro i quali compilano una domanda come intermediari e non sono, quindi i diretti beneficiari del contributo come ad esempio: Associazioni di Categoria, Commercialisti, Consulenti del lavoro etc

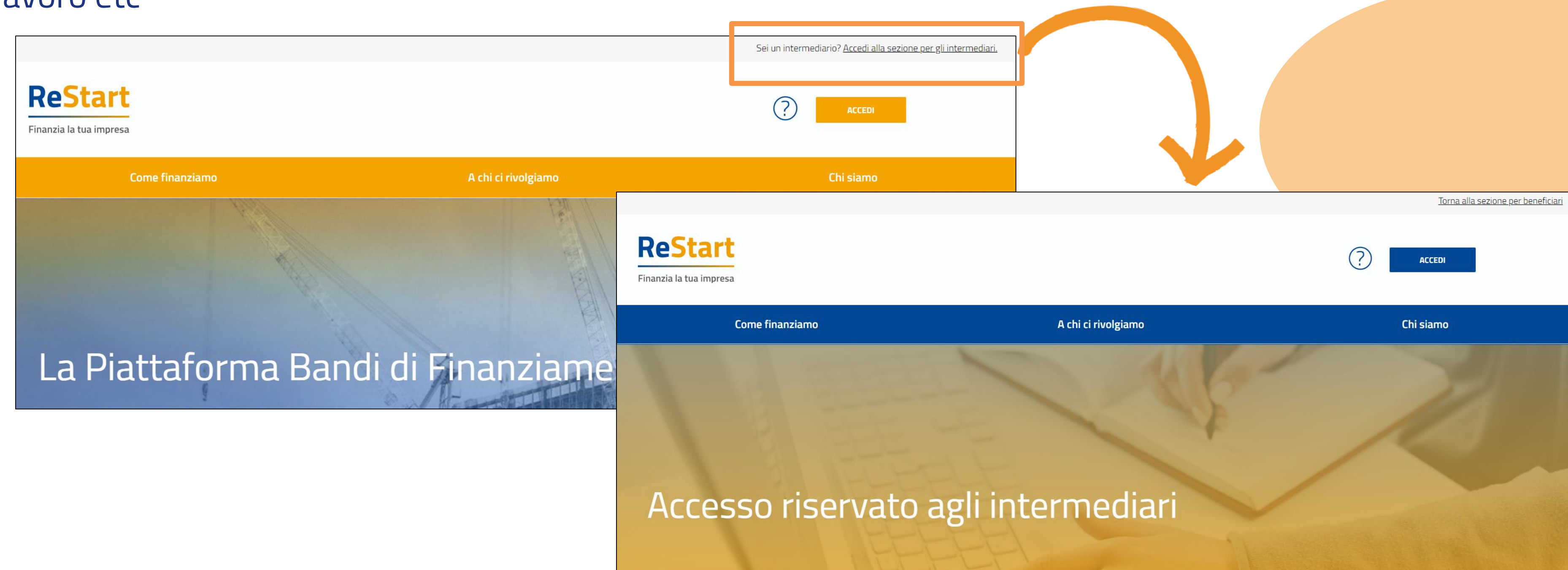

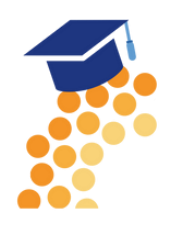

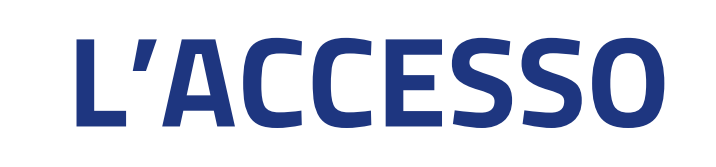

Per operare come intermediario, l'utente dovrà accedere alla **sezione dedicata** autenticandosi attraverso un'identità digitale (SPID 2° Livello, CNS o CIE) INTERMEDIARI (contraddistinta dal colore blu).

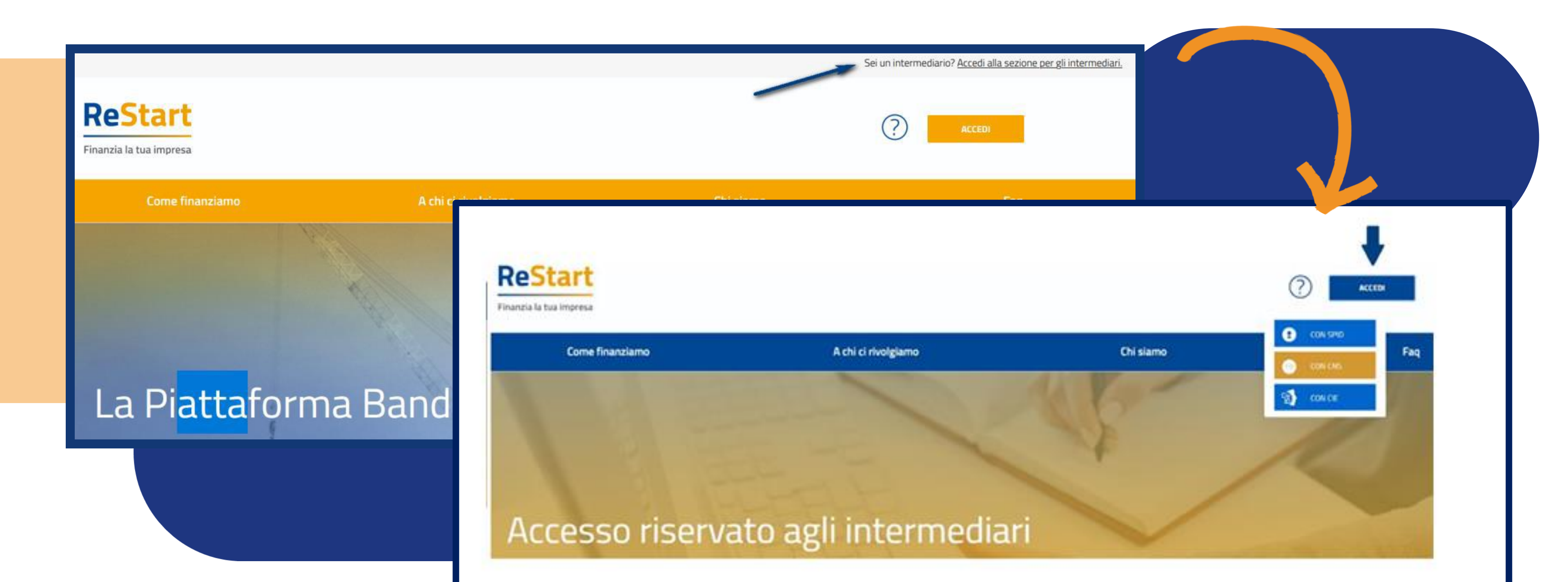

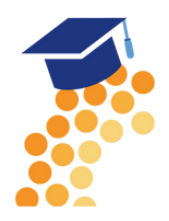

# **Primo Accesso a ReStart - NOTE TECNICHE**

Come per la sezione **Beneficiario**, anche l'intermediario al primo accesso dovrà procedere al completamento del **Profilo Utente**. La schermata iniziale mostra la sezione **NOTE TECNICHE** che l'utente dovrà visionare e confermare per poi accedere alla sezione DATI.

|      | Profilo Utente                                                  |               |
|------|-----------------------------------------------------------------|---------------|
| Dati | Collaboratori                                                   | Note tecniche |
|      | NOTE DI UTILIZZO DELLA PIATTAFORMA<br>versione 14 febbraio 2023 |               |

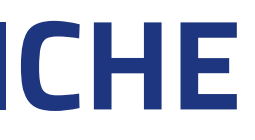

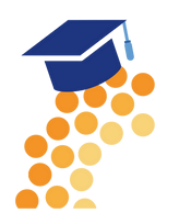

# Primo Accesso a ReStart - DATI

Nella sezione DATI l'utente può visualizzare le informazioni associate al proprio profilo ricavate dall'identità SPID / CNS / CIE, ed eventualmente integrarle o modificarle. Al primo accesso l'utente deve compilare tutti i dati obbligatori (contrassegnati con l'asterisco): solo con l'inserimento di tutte le informazioni richieste si abiliterà il pulsante "Conferma".

|                                                                        | Profilo Utente                                                      |                                 |
|------------------------------------------------------------------------|---------------------------------------------------------------------|---------------------------------|
| Dati                                                                   | Collaboratori                                                       | Note tecniche                   |
| ATTENZIONE:     Verifica i dati precompilati prima di contermare:      |                                                                     | ×                               |
| Compila, se non già compilati automaticamente, tutti i campi obbligate | ori indicati con l'asterisco e poi premi il bottone Conferma per sa | alvare i Dati del tuo profilo 🕕 |
| *Nome                                                                  | *Cognome                                                            | *Data di nascita                |
| toni                                                                   | rossi                                                               |                                 |
|                                                                        |                                                                     |                                 |
| *Email                                                                 | *Codice Fiscale                                                     |                                 |
| mail@pec.it                                                            |                                                                     |                                 |
| *Stato di Nascita                                                      | *Provincia di Nascita                                               | *Comune di Nascita              |
| ITALIA                                                                 | VICENZA                                                             | VICENZA                         |
|                                                                        |                                                                     | Conferma                        |
|                                                                        |                                                                     |                                 |

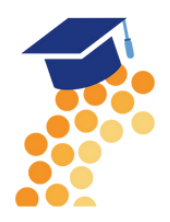

# Primo Accesso a ReStart - IL SOGGETTO **INTERMEDIARIO**

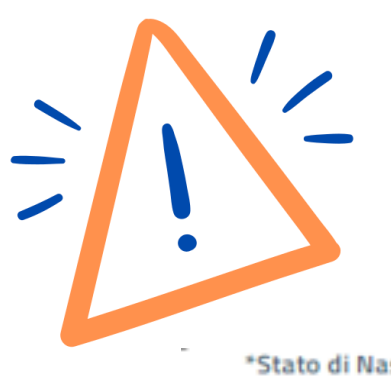

### Una volta inseriti i DATI, sarà possibile procedere all'inserimento delle informazioni del **soggetto intermediario.**

| *Stato di Nascita | *Provincia di Nascita | *Com |
|-------------------|-----------------------|------|
| ITALIA            | PADOVA                | PAD  |

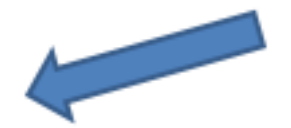

### Dichiaro il soggetto che invia le pratiche

Crea il soggetto intermediario (agenzia di pratiche, studio di pratiche ecc.) con il ruolo di intermediario amministratore

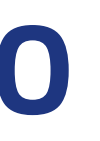

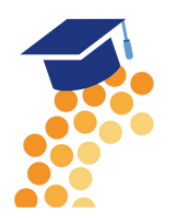

nune di Nascita

DOVA

Conferma

# Primo Accesso a ReStart - IL SOGGETTO **INTERMEDIARIO**

Nella sezione dedicate al Soggetto Intermediario l'utente dovrà indicare:

- il nominativo (cognome nome, denominazione dello studio, agenzia o associazione),
- la partita iva,
- numero di telefono e indirizzo e-mail del soggetto intermediario per il quale assumerà il ruolo di intermediario amministratore.

| *Nominativo Impresa Pratiche, Studio di pratiche | *Partita IVA                                                 |
|--------------------------------------------------|--------------------------------------------------------------|
|                                                  |                                                              |
| Provincia*                                       | Comune*                                                      |
|                                                  |                                                              |
| *Telefono                                        | *email/PEC                                                   |
|                                                  |                                                              |
| e dichiara di                                    |                                                              |
| 🗖 aver prese visione e di assettare le Note di v | tilizzo dolla Diattaforma [Noto di utilizzo]                 |
|                                                  | unizzo dena Plattaronna ( <u>Note di utilizzo)</u>           |
| aver preso visione e di accettare espressam      | ente le seguenti disposizioni delle Note di utilizzo della P |
|                                                  |                                                              |

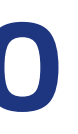

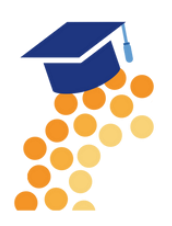

|           | *Indirizzo                |  |
|-----------|---------------------------|--|
|           |                           |  |
|           | CAP*                      |  |
|           |                           |  |
|           |                           |  |
|           |                           |  |
|           |                           |  |
|           |                           |  |
|           |                           |  |
| iattaforr | ma: art. 2.4 (Oggetto del |  |
|           |                           |  |

# **Primo Accesso a ReStart - IL SOGGETTO INTERMEDIARIO**

Completata la fase di registrazione compare il pop up di selezione della realtà appena inserita

### SCEGLI PER CONTO DI CHI VUOI OPERARE

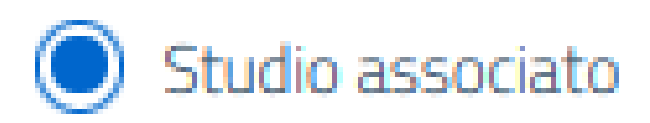

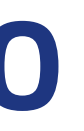

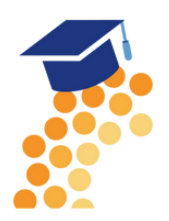

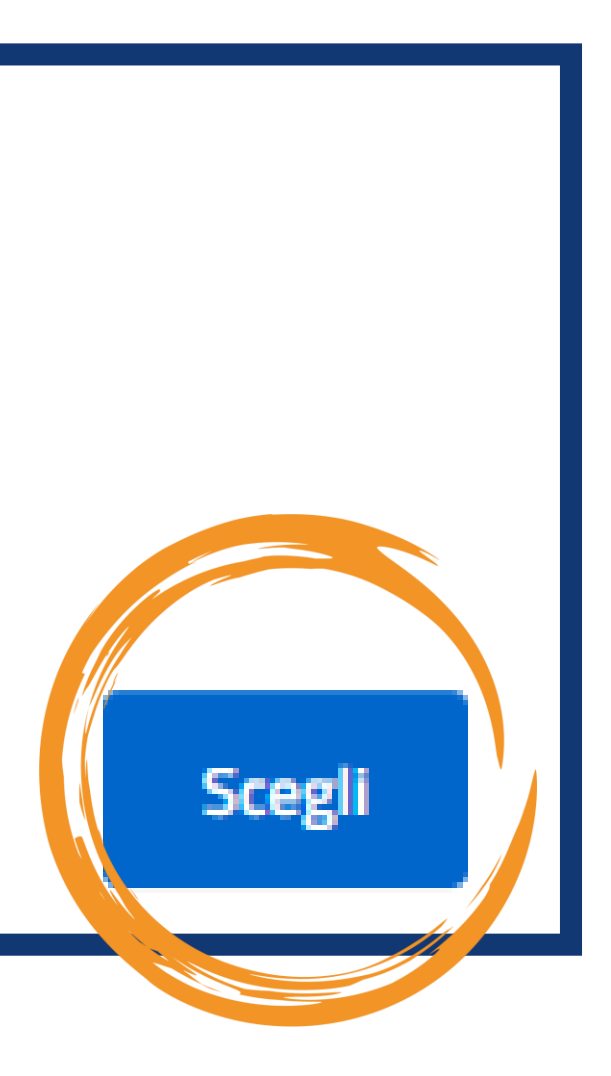

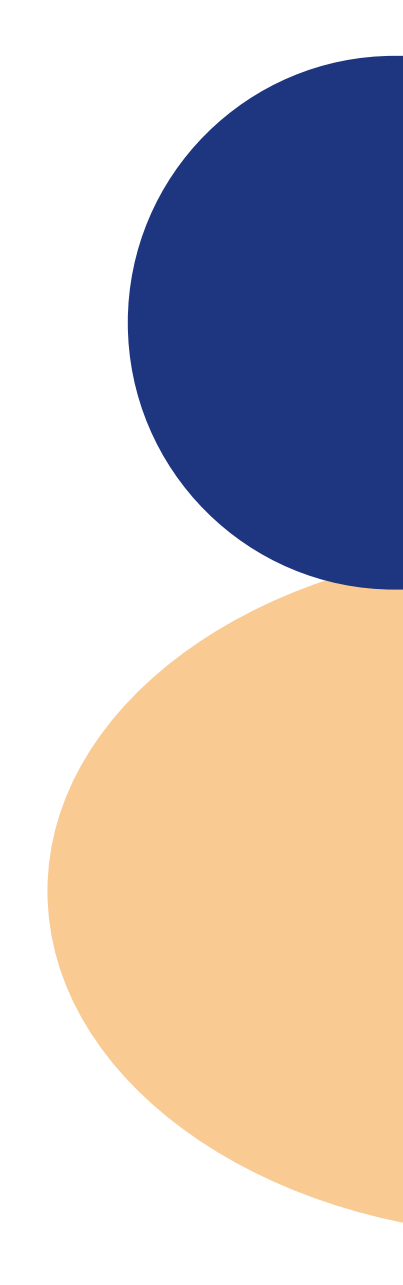

# COLLABORATORI

### E' possibile per l'intermediario amministratore inserire le anagrafiche di soggetti collaboratori.

| Image: Second state     Image: Second state     Image: Second state     Image: Second state | Dati  Nessun collaboratore inserito                                        | Prof                                                                         |
|---------------------------------------------------------------------------------------------|----------------------------------------------------------------------------|------------------------------------------------------------------------------|
| LogOut                                                                                      | *Operatore<br>Studio associato<br>*Nome<br>bepi                            | *Codice Fi<br>VRDBPI<br>*Cognome<br>verdi                                    |
|                                                                                             | () I dati personali riferi<br>legittimamente dall<br>stesso in merito alle | iti al collaboratore, s<br>'Operatore, previa in<br>e finalità di utilizzo d |

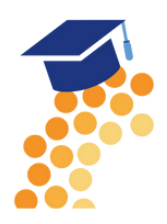

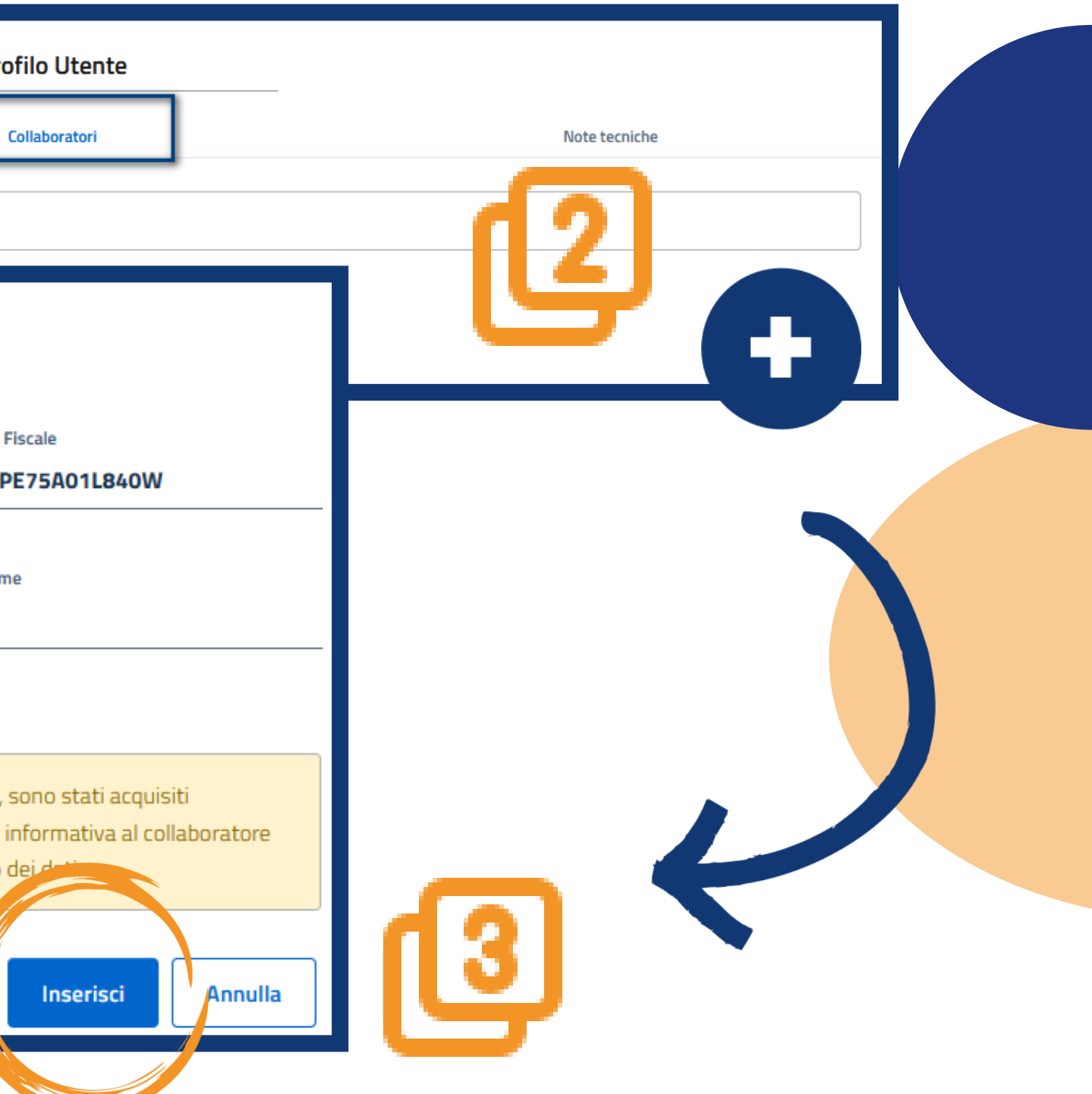

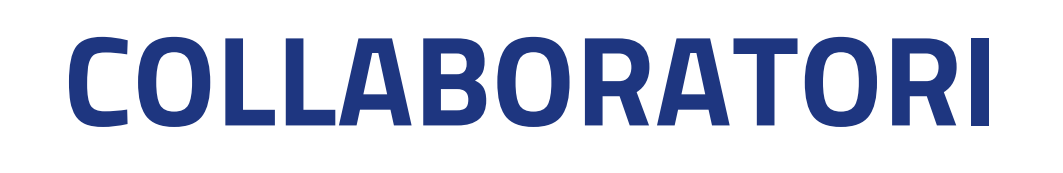

L'Intermediario Amministratore con la funzione MODIFICA può variare i dati del collaboratore o eventualmente **revocare il ruolo di collaboratore** modificando lo stato OFF/ON. L'operazione di revoca inibisce al collaboratore la possibilità di predisporre e inviare richieste per conto del soggetto intermediario. Il collaboratore può essere riattivato in qualsiasi momento operando sullo stato OFF/ON.

| Home           |      |         | R                | ichieste         |             |           |          |   |      |      |         |
|----------------|------|---------|------------------|------------------|-------------|-----------|----------|---|------|------|---------|
|                |      |         | Prof             | ilo Utente       |             |           | Azioni   |   |      |      |         |
| Dati           |      |         | Co               | llaboratori      |             | Note tecr |          |   |      |      |         |
| Codice Fiscale | Nome | Cognome | Operatore        | Data inserimento | Data revoca | Off/On    | •        |   | Home |      |         |
|                | bepi | verdi   | Studio associato | 10/06/2023       |             |           | Ŀ        |   |      |      |         |
|                |      |         |                  |                  |             |           | Modifica |   |      |      |         |
|                |      |         |                  |                  |             |           |          | _ | Dati |      |         |
|                |      |         | < 1              | > 5/Pagina v     |             |           |          |   |      | Nome | Cognome |
|                |      |         |                  |                  |             |           |          |   |      | bepi | verdi   |
|                |      |         |                  |                  |             |           |          |   |      |      |         |
|                |      |         |                  |                  |             |           |          |   |      |      |         |
|                |      |         |                  |                  |             |           |          |   |      |      |         |
|                |      |         |                  |                  |             |           |          |   |      |      |         |
|                |      |         |                  |                  |             |           |          |   |      |      |         |

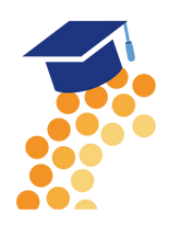

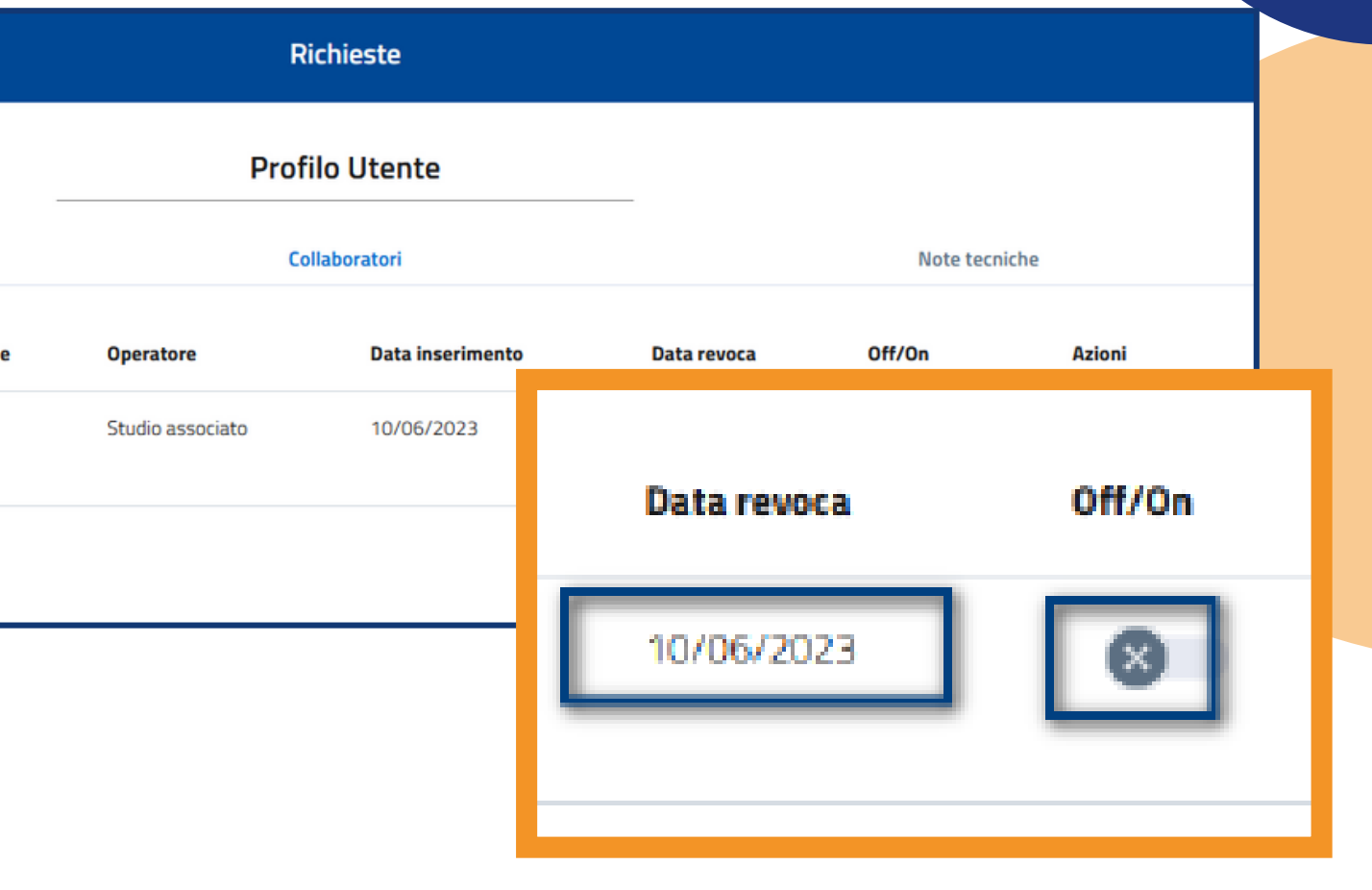

# **COLLABORATORE**

Il collaboratore per poter operare sulla piattaforma dovrà accedere con la propria identità digitale al portale ReStart prendere visione delle Note di utilizzo e completare i dati del Profilo Utente. Successivamente il sistema presenterà al soggetto le opzioni possibili relative al ruolo di Collaboratore o la possibilità di CREARE un nuovo Soggetto intermediario associando alla sua identità digitale il ruolo di Intermediario amministratore.

| SCEGLI PER CONTO DI CHI VUOI OPERARE                                          |                                          |
|-------------------------------------------------------------------------------|------------------------------------------|
| Come collaboratore                                                            | Come intermediar                         |
| <ul> <li>Studio associato</li> <li>studio commercialisti associati</li> </ul> | Nessun profilo, se<br>profilo amministra |

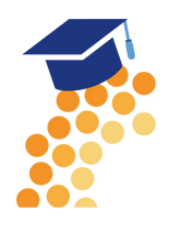

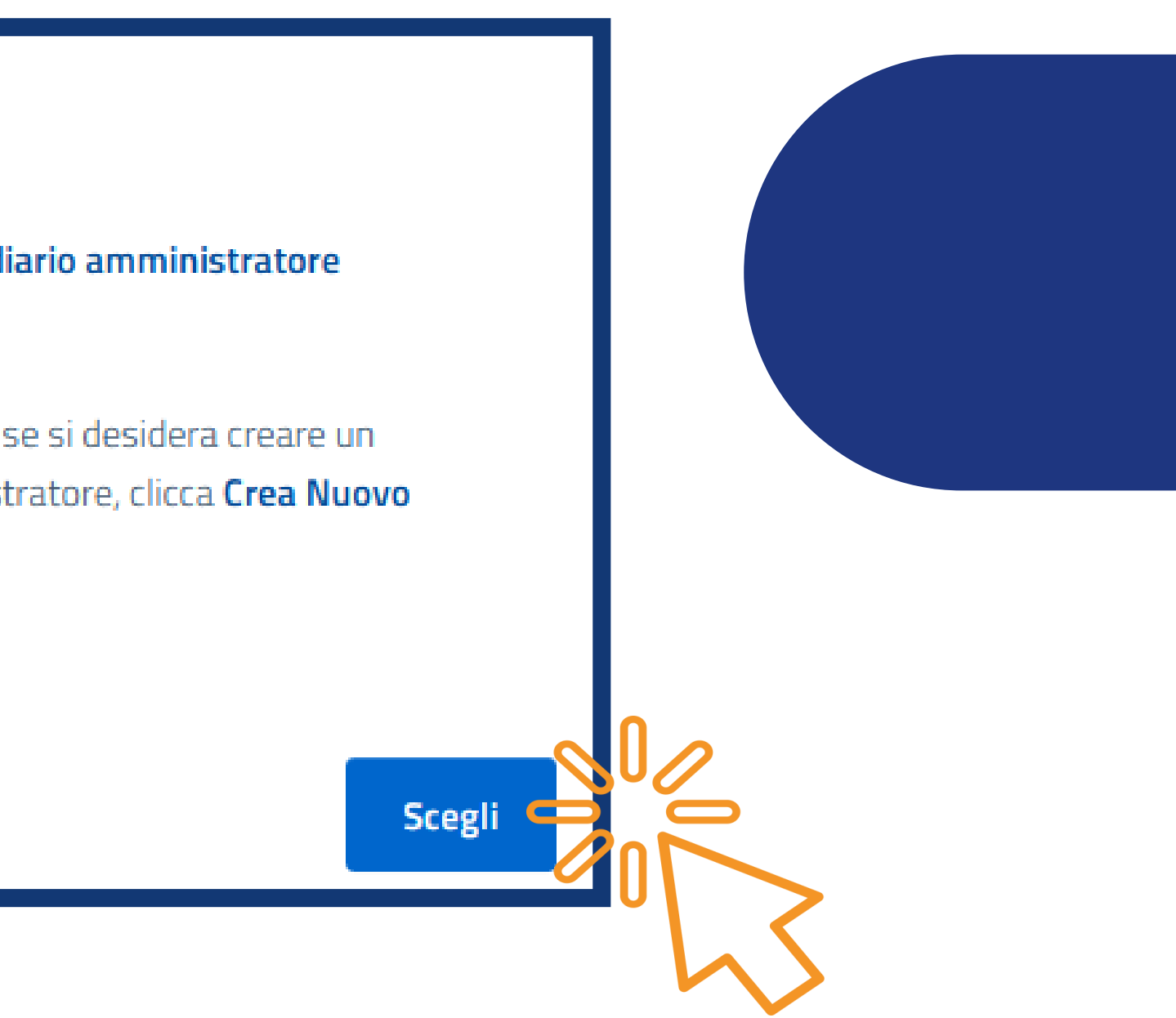

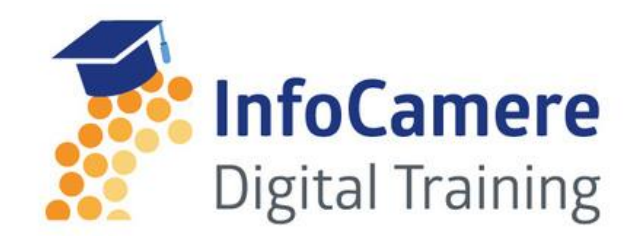

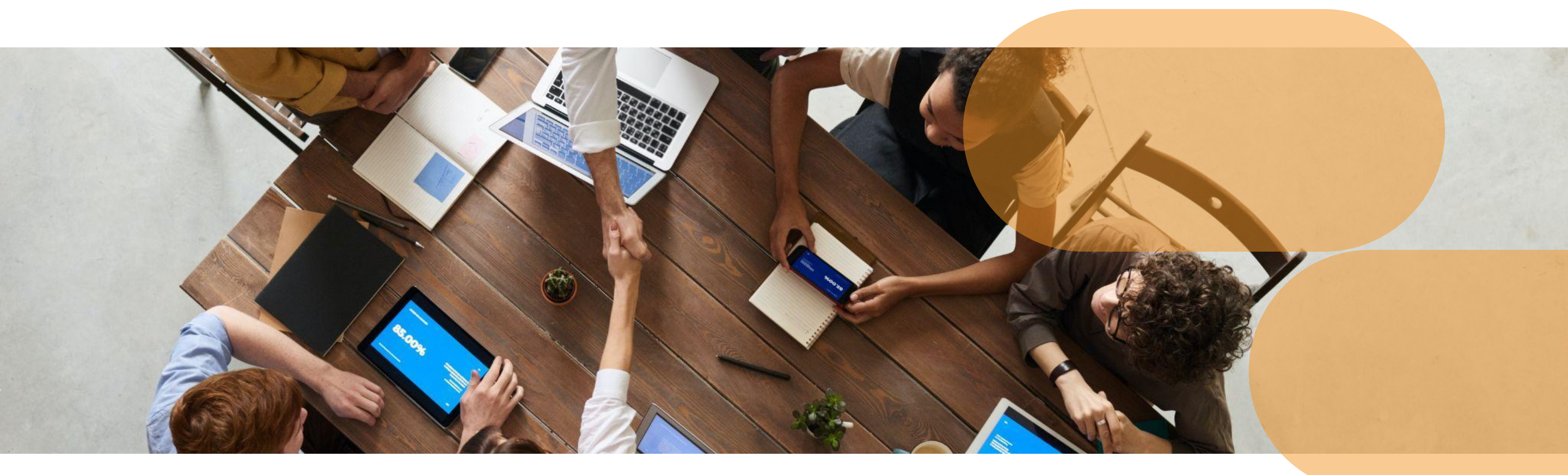

# **Compilazione della Richiesta**

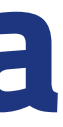

È un servizio realizzato da

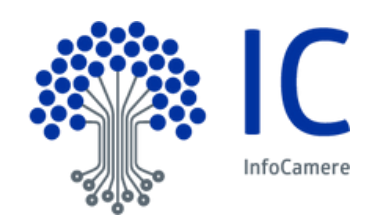

### HOME In HOME sono presenti le iniziative attive destinate alla tipologia di operatore scelta in fase di accesso (imprese, privati cittadini, soggetti non iscritti al Registro Imprese).

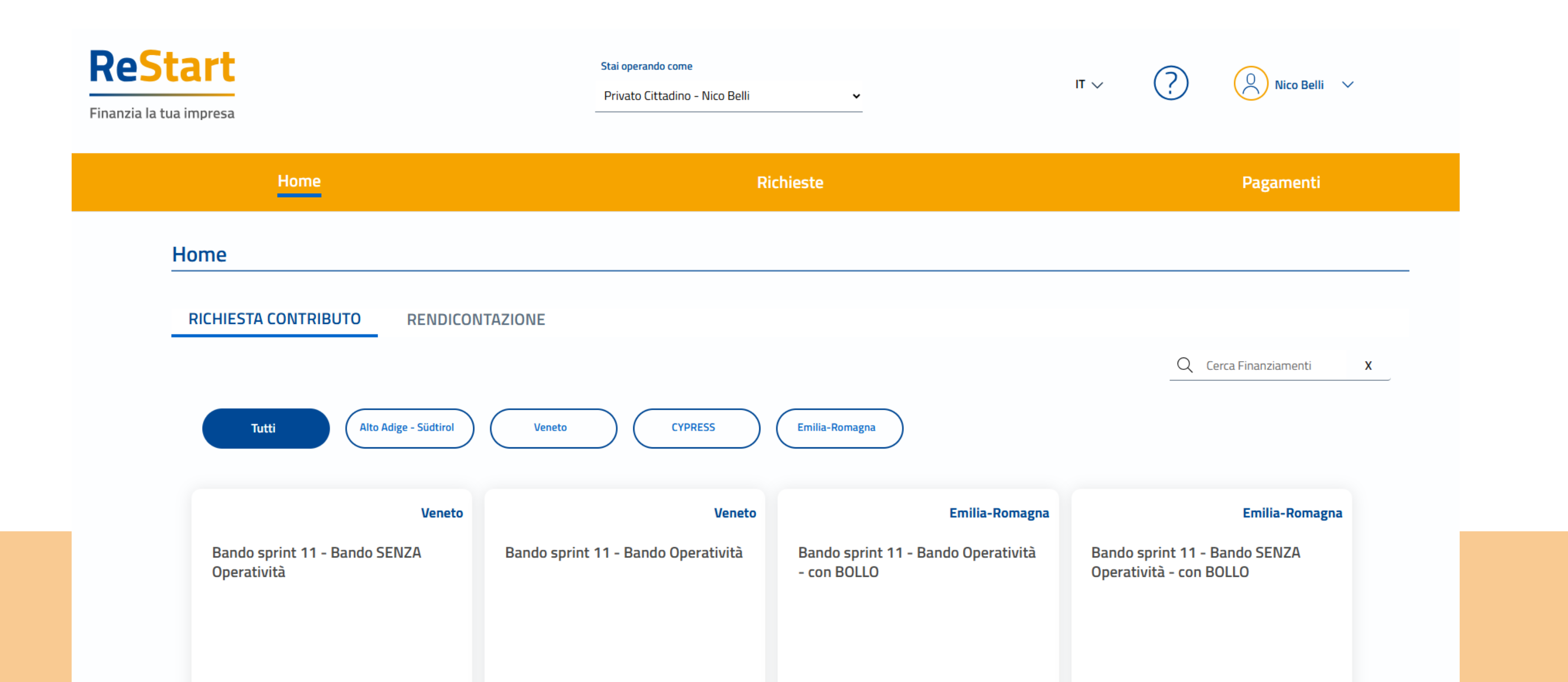

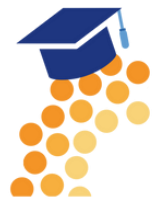

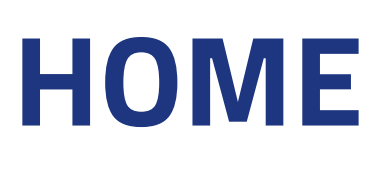

# È anche possibile effettuare ricerche selezionando la **regione** di pertinenza tramite l'apposito filtro o cercando per nome iniziativa.

| ReStart<br>Finanzia la tua impresa           | Stai operando come<br>Privato Cittadino - Nico Belli | ~                                                  | IT V           | ?                                | C              |
|----------------------------------------------|------------------------------------------------------|----------------------------------------------------|----------------|----------------------------------|----------------|
| Home                                         | Ri                                                   | chieste                                            |                |                                  | Ρ              |
| Home                                         |                                                      |                                                    |                |                                  |                |
| RICHIESTA CONTRIBUTO RENDICON                | Veneto CYPRESS                                       | Emilia-Romagna                                     |                | <u>Q</u> (                       | Cerca Fir      |
| Veneto                                       | Veneto                                               | Emilia-Romagna                                     |                |                                  | E              |
| Bando sprint 11 - Bando SENZA<br>Operatività | Bando sprint 11 - Bando Operatività                  | Bando sprint 11 - Bando Operatività<br>- con BOLLO | Bando<br>Opera | ) sprint 11 -<br>tività - con F. | Bando<br>30LLO |
|                                              |                                                      |                                                    |                |                                  |                |

### Nella HOME gli Intermediari invece hanno visibilità su tutte le iniziative attive.

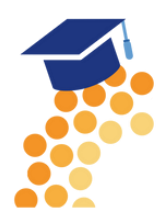

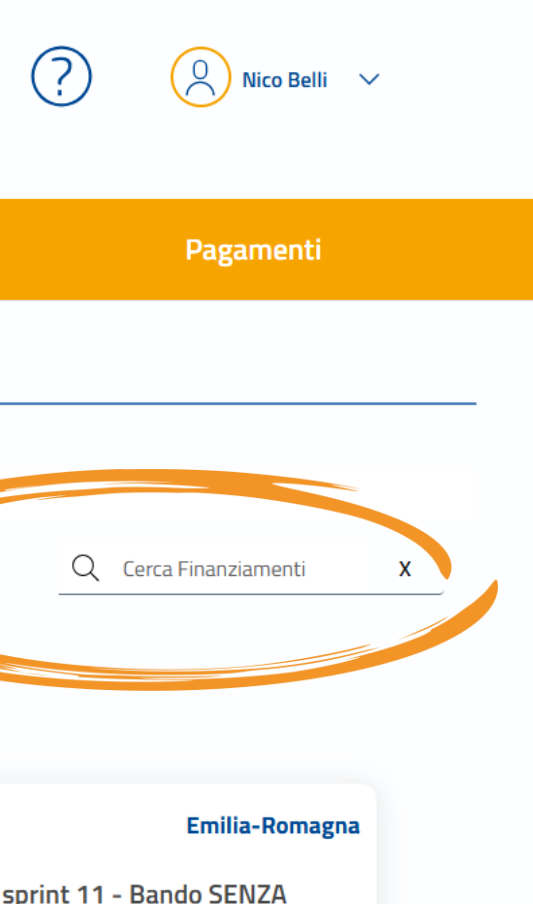

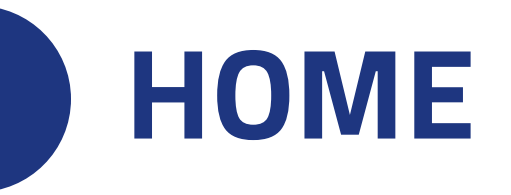

Ogni iniziativa è disponibile a partire dalla data e ora indicata nel bando fino alla data e ora di fine termini di presentazione delle richieste Se la CCIAA ha previsto (specificandolo nel bando) la possibilità di precompilare la pratica, la card sarà già disponibile anche prima della data di inizio bando

Per procedere alla compilazione della richiesta, l'utente deve accedere alla funzione **RICHIEDI** all'interno della sezione relativa all'iniziativa di interesse

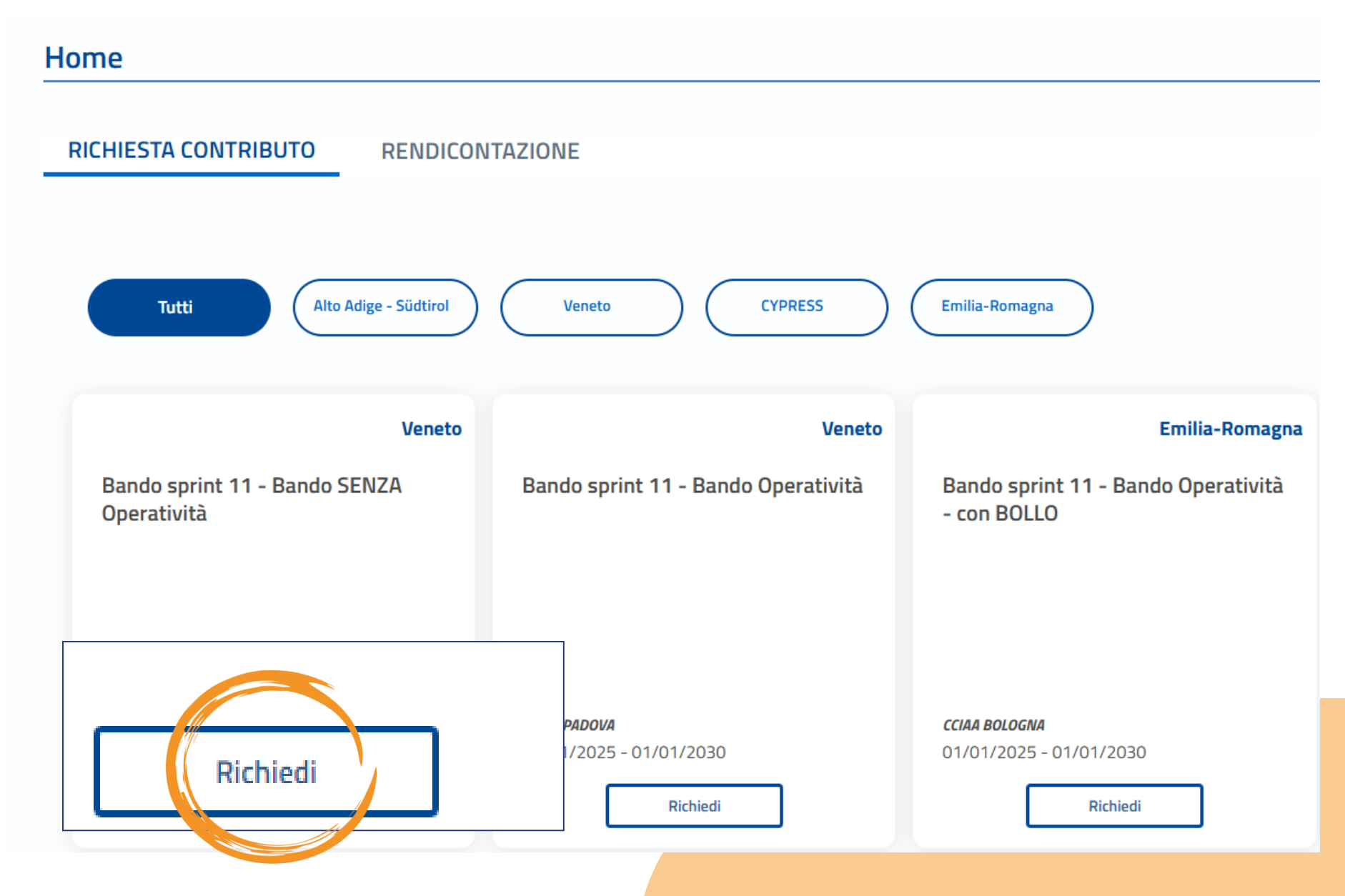

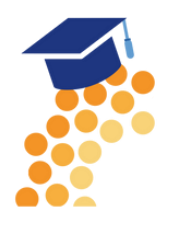

# LA RICHIESTA DI RENDICONTAZIONE

Le iniziative aperte per la presentazione della rendicontazione sono presenti nell'apposita sezione e sono contrassegnate da un triangolo arancione in alto a sinistra. Occorre cliccare su RENDICONTA per avviare la compilazione della richiesta

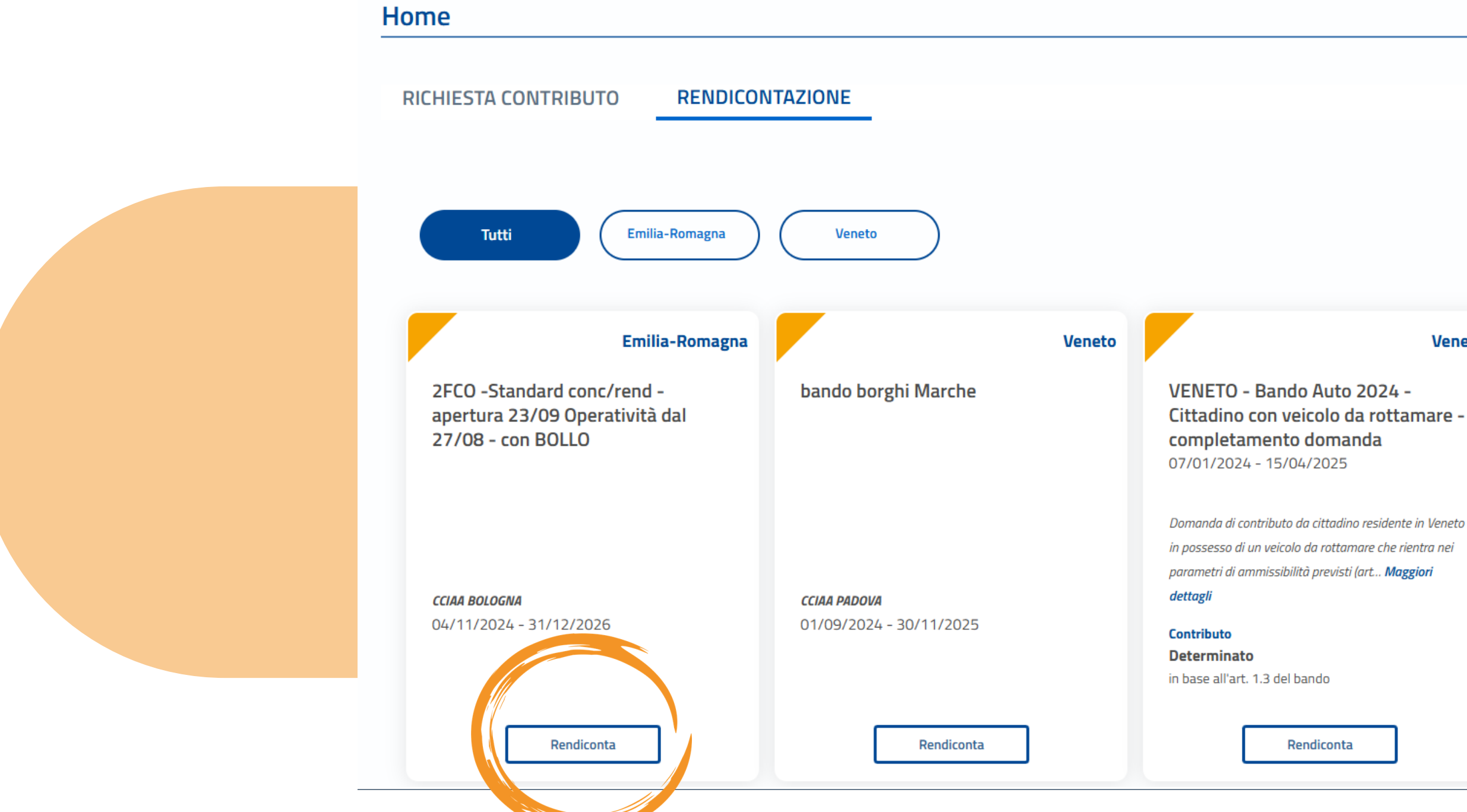

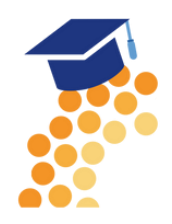

Q Cerca Finanziamenti

### Veneto

### Veneto

VENETO - Bando Auto 2024 -Cittadino ammesso al "Bando Auto 2023" con contratto d'acquisto (completamento domanda) 07/01/2024 - 15/04/2025

Domanda contributo 'Bando Auto 2024' per il cittadino che ha partecipato ed è stato ammesso all'edizione 'Bando Auto 2023', ha stipulato un contratto . Maggiori dettagli

### Contributo

Determinato in base all'art. 1.3 del bando

Rendiconta

# LA RICHIESTA DI RENDICONTAZIONE

Nella sezione DICHIARAZIONI selezionare dal menu a tendina il numero della pratica della richiesta di contributo. Una volta selezionato il Sistema ripropone il numero e la data del protocollo

| CHIARAZIONI                                      |
|--------------------------------------------------|
|                                                  |
| Seleziona il numero pratica dal menù a tendina * |
| ~                                                |
| Non sono state trovate pratiche da               |
| rendicontare!                                    |
| Numero                                           |
| Protocollo:                                      |
| Data                                             |
|                                                  |

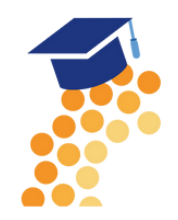

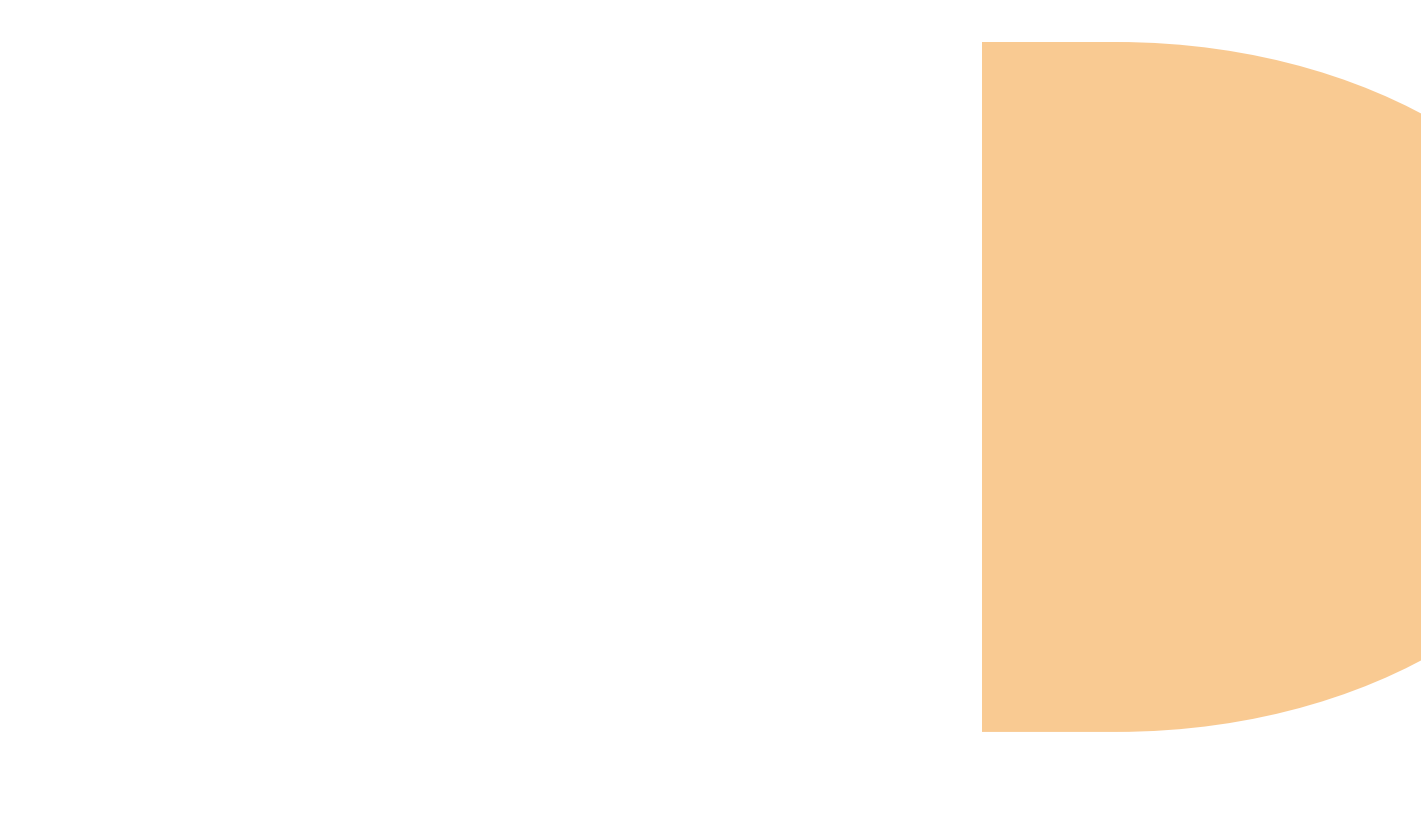

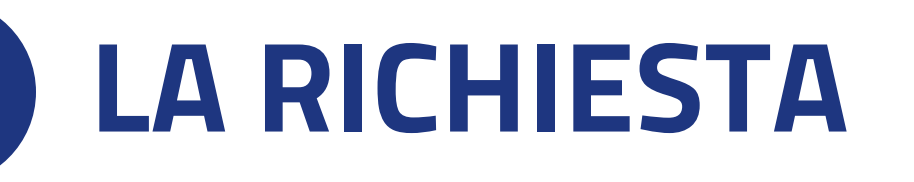

Ad ogni richiesta è assegnato un **codice identificativo** con la seguente struttura codiceBando\_numeroProgressivo, come ad esempio PTSL-SD11\_00206787 dove:

- codiceBando = codice assegnato al bando per il quale si invia la richiesta
- numeroProgressivo = identificativo numerico sequenziale assegnato dal sistema

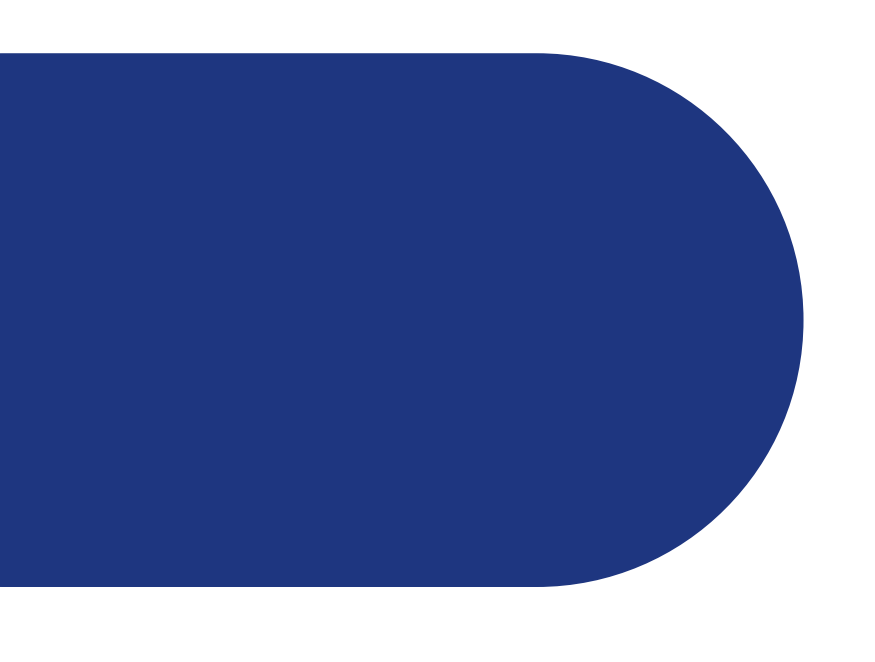

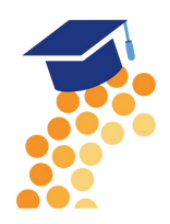

# **COMPILAZIONE DELLA RICHIESTA**

La richiesta si articola attraverso quattro distinte Sezioni:

### **ANAGRAFICA**

# DICHIARAZIONI

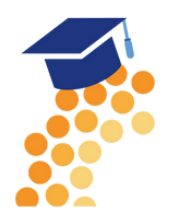

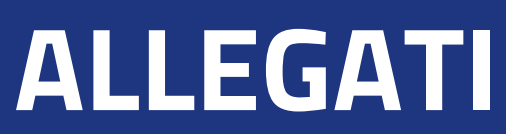

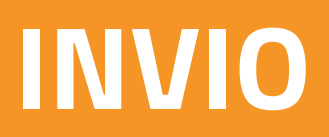

# **ANAGRAFICA**

### **1. DATI DICHIARANTE**

I dati anagrafici del dichiarante sono automaticamente recuperati dai dati dell'identità digitale.

Il riquadro prevede l'indicazione delle seguenti informazioni

- Indirizzo di residenza (obbligatorio)
- Indirizzo E-Mail Standard o PEC (obbligatoria)
- Telefono riferimento (facoltativo)

| 1 ANAGRAFICA            | 2 DICHIARAZIONI         | 3 ALLEGATI                    |                          | 4 INVIA            |
|-------------------------|-------------------------|-------------------------------|--------------------------|--------------------|
| Dichiarante             |                         |                               |                          | ^                  |
| Cognome*<br>BELLIZZI    | Nome*<br>NICOLAIA       |                               | Codice Fiscale*          |                    |
| Data di Nascita*        | Nazione di nascita*     | Provincia di Nascita*<br>BARI | I                        | Comune di Nascita* |
| Residenza<br>All'estero | $\otimes$               |                               |                          |                    |
| Nazione*<br>Italia      | Provincia di Residenza* |                               | Comune di Residenza<br>- | a*                 |
| CAP* Indirizzo di Res   | sidenza*                |                               |                          | Numero civico      |
| PEC*<br>prova@pec.it    | Telefono                |                               |                          |                    |

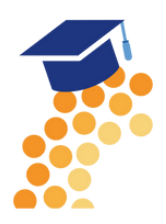

### **ANAGRAFICA** 1. DATI DICHIARANTE

| 1 ANAGRAFICA         | 2 DICHIARAZIONI               |                        | 3 ALLEGATI                           |
|----------------------|-------------------------------|------------------------|--------------------------------------|
| Dichiarante          |                               |                        |                                      |
| Cognome*<br>BELLIZZI | Na                            | ome*<br>ICOLAIA        |                                      |
| Data di Nascita*     | Nazione di nascita*<br>ITALIA |                        | Provincia di Nascita*<br><b>BARI</b> |
| Residenza            |                               |                        |                                      |
| Nazione*             |                               |                        |                                      |
| Italia               | Pr                            | rovincia di Residenza* |                                      |
| CAP* Indir           | rizzo di Residenza*           |                        |                                      |
| PEC*<br>prova@pec.it |                               | Telefono               |                                      |

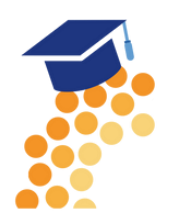

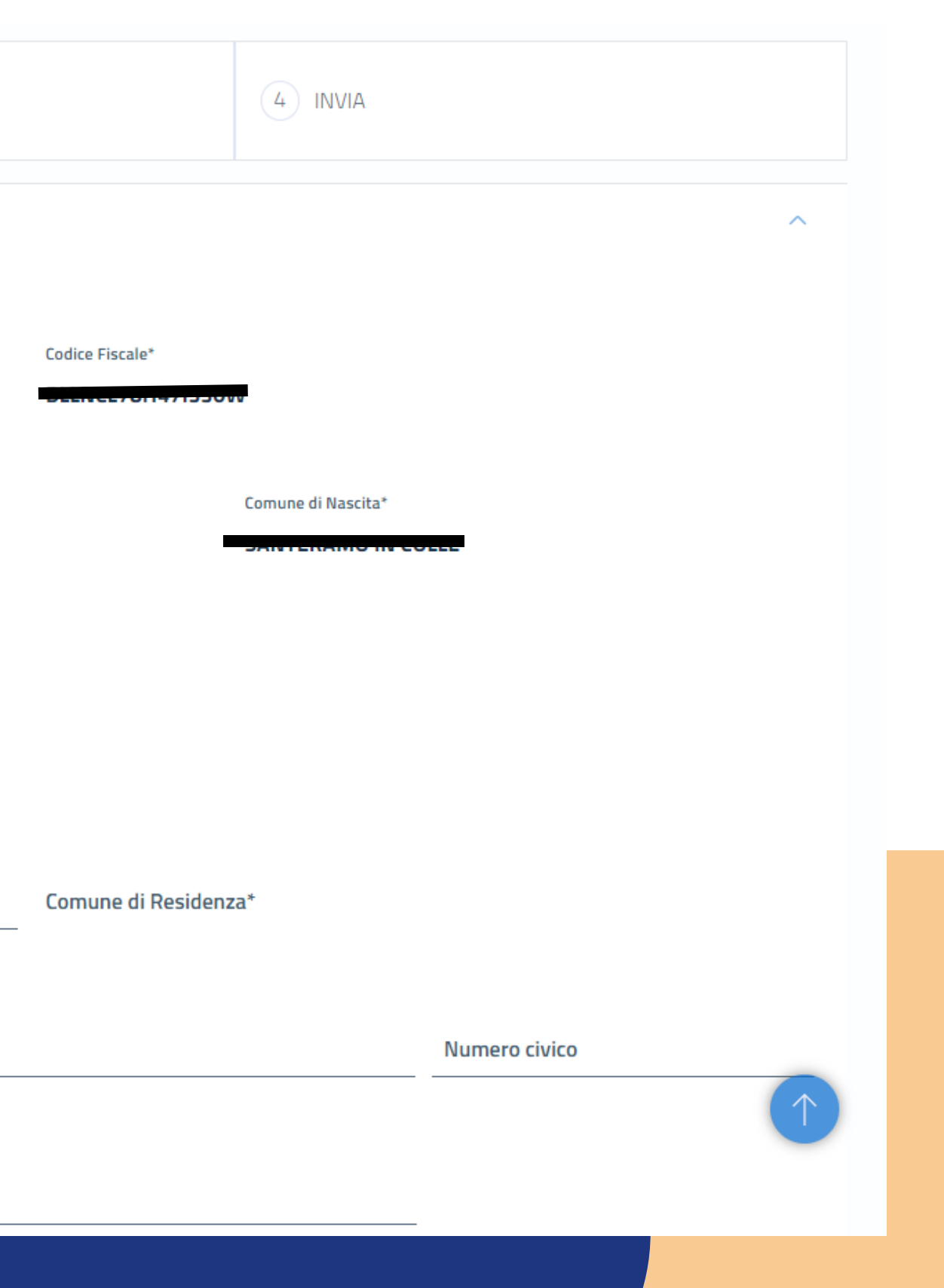

# **ANAGRAFICA**

### **2. DATI RICHIEDENTE**

In questo riquadro sono contenute le informazioni relative al soggetto a cui sarà intestata la domanda e che quindi richiede il finanziamento.

### Il soggetto potrà essere un'impresa, un privato cittadino o altro soggetto non iscritto al Registro Imprese.

| Denominazione / Nome e Cognome*   |                                        |                             | Codice Fiscale* |           |
|-----------------------------------|----------------------------------------|-----------------------------|-----------------|-----------|
| INFOLAMERE - SOCIETA' CONSORT     | ILE DI INFORMATICA DELLE CAMERE DI COM | IMERCIO ITALIANE PER AZIONI | 02313821007     |           |
| Settore*                          | Dimensione Impresa                     | 3*                          |                 |           |
|                                   | <b>~</b>                               |                             | ~               |           |
|                                   |                                        |                             |                 |           |
| sede legale/Residenza richiedente |                                        |                             |                 |           |
| Nazione*                          |                                        | Provincia*                  |                 | Comune*   |
| Italia                            |                                        | ROMA                        |                 | ROMA      |
| CAD#                              |                                        | Individual                  |                 | N. Civico |
| 00161                             |                                        | GIOVANNI BATTISTA MORGAGNI  |                 | 13        |
|                                   |                                        |                             |                 |           |
| PEC*                              |                                        | (j)                         | Conferma PEC*   |           |
|                                   |                                        |                             |                 |           |
|                                   |                                        |                             |                 |           |

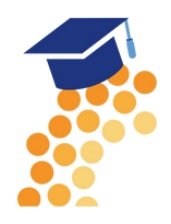

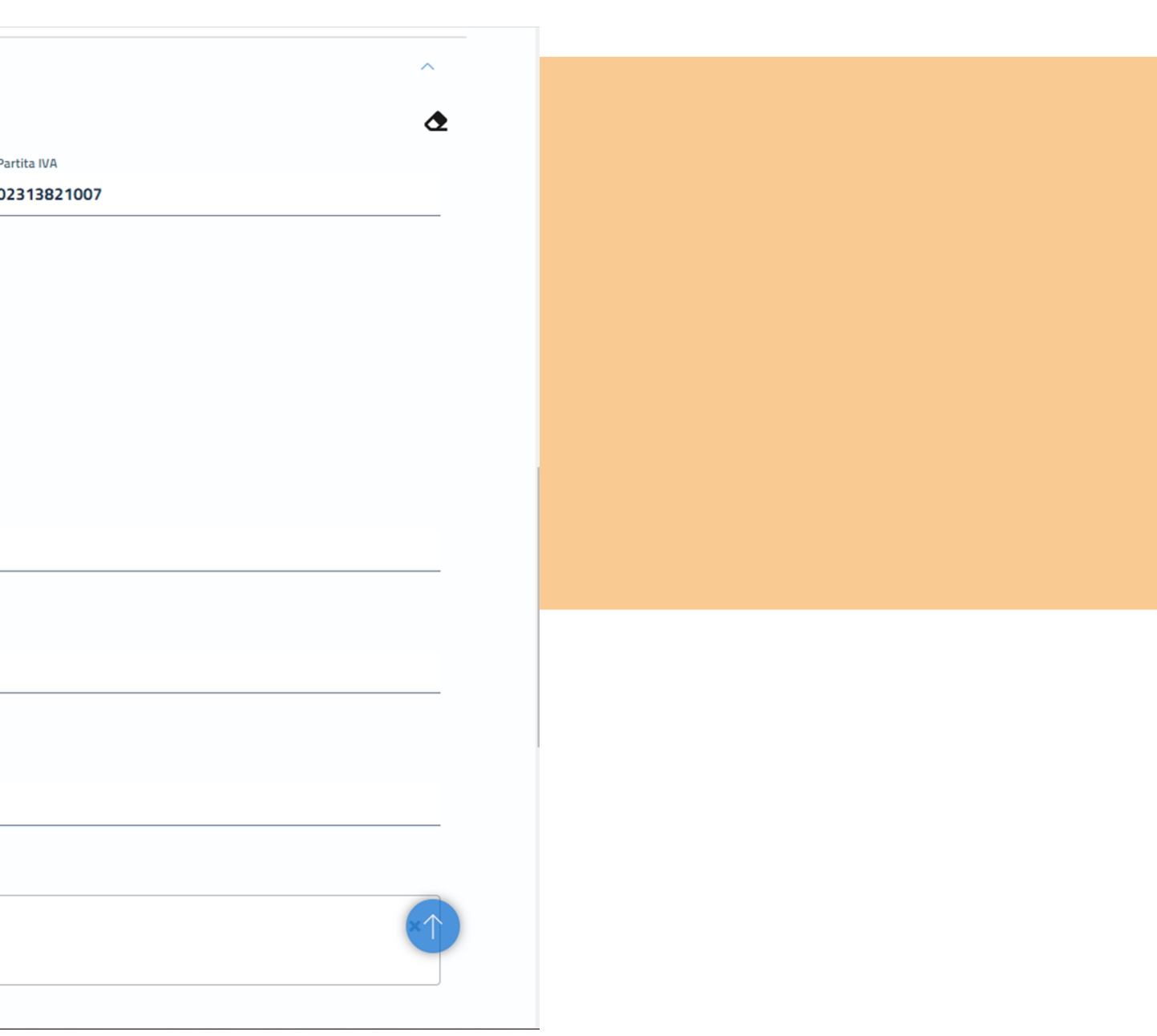

### **ANAGRAFICA** 2. DATI RICHIEDENTE

| Richiedente                                                                                             |                                            |                             |                 |                         | ^ |
|----------------------------------------------------------------------------------------------------|--------------------------------------------|-----------------------------|-----------------|-------------------------|---|
| Denominazione / Nome e Cognome*<br>INFOCAMERE - SOCIETA' CONSORTILE DI INFORMATICA DELLE CAMERE DI COMM | IERCIO ITALIANE PER AZIONI                 | Codice Fiscale* 02313821007 |                 | Partita IVA 02313821007 |   |
| Settore* Dimensione Impresa*                                                                            |                                            | •                           |                 |                         |   |
| Sede legale/Residenza richiedente                                                                       |                                            |                             |                 |                         |   |
| Nazione*                                                                                                | Provincia*                                 |                             | Comune*         |                         |   |
| Italia                                                                                                  | ROMA                                       |                             | ROMA            |                         |   |
|                                                                                                    |                                            |                             |                 |                         |   |
| CAP*<br>00161                                                                                           | GIOVANNI BATTISTA MORGAGNI                 |                             | N. Civico<br>13 |                         |   |
|                                                                                                    |                                            |                             |                 |                         |   |
| PEC*                                                                                                    | (j)                                        | Conferma PEC*               |                 |                         |   |
| Informativa:<br>La PEC è il Domicilio digitale dove verranno inviati tutti i documenti e le co          | municazioni inerenti la procedura attivata | con la presente domanda     |                 |                         |   |

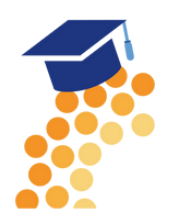

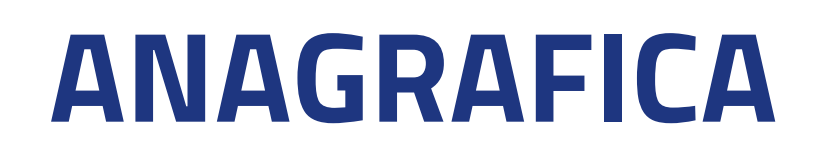

### **3. MODALITA' DI PAGAMENTO**

In questa sezione si richiede di valorizzare le informazioni relative alle modalità con cui il richiedente intende ricevere l'eventuale contributo. Tutti i dati della sezione sono obbligatori. Le modalità di pagamento proposte dal sistema sono quelle scelte da ogni singolo Ente Completata la compilazione di tutte le informazioni, si prosegue cliccando il tasto su AVANTI per procedere alla fase successiva.

| MODALITÀ DI PAGAMENTO CONTRIBUITO                              |   |  |
|----------------------------------------------------------------|---|--|
| Tipo Pagamento*                                                |   |  |
| Bonifico                                                       | ~ |  |
|                                                                |   |  |
|                                                                |   |  |
|                                                                |   |  |
| Intestatario IBAN (Nome e Cognome / Ragione sociale)*          |   |  |
| Intestatario IBAN (Nome e Cognome / Ragione sociale)*          |   |  |
| Intestatario IBAN (Nome e Cognome / Ragione sociale)*          |   |  |
| Intestatario IBAN (Nome e Cognome / Ragione sociale)*<br>IBAN* |   |  |

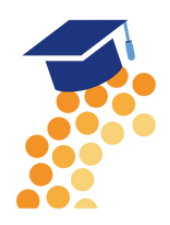

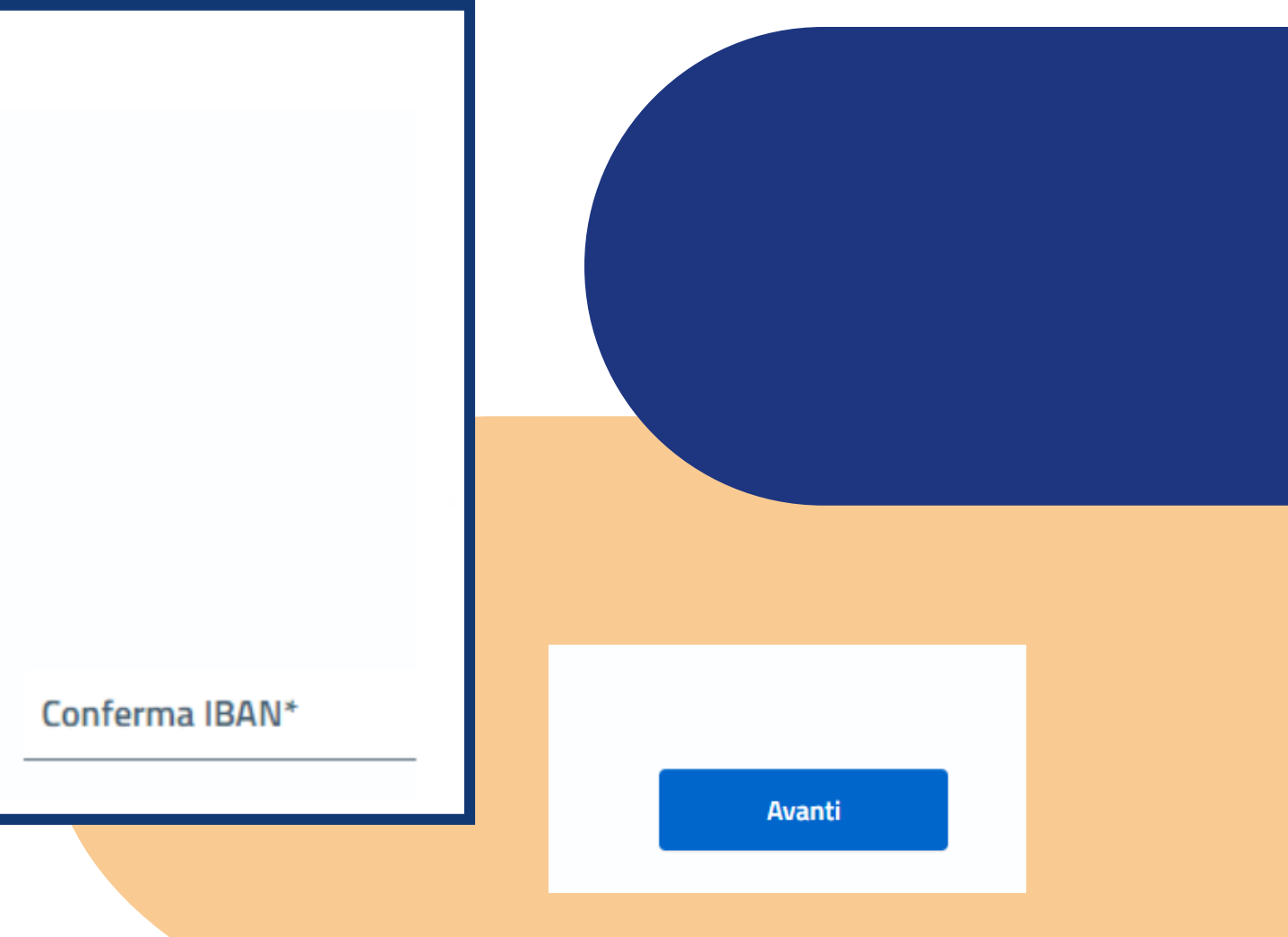

# DICHIARAZIONI

### **1. DICHIARAZIONE IMPORTI**

E' possibile indicare l'importo delle spese sostenute o da sostenere per la realizzazione dell'iniziativa al netto dell'IVA e l'importo del Contributo richiesto in base a quanto indicato nel bando o regolamento Per attivare il riquadro, occorre spuntare la casella "Dichiaro i seguenti importi"; in questo caso bisogna valorizzare <u>obbligatoriamente</u> entrambi gli importi indicati

| Dichiaro i seguenti importi: ()            |
|--------------------------------------------|
| Totale spese dichiarate al netto dell'IVA* |
|                                            |
| Importo Contributo Richiesto*              |
|                                            |

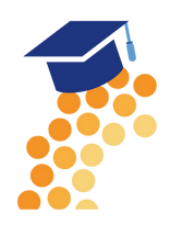

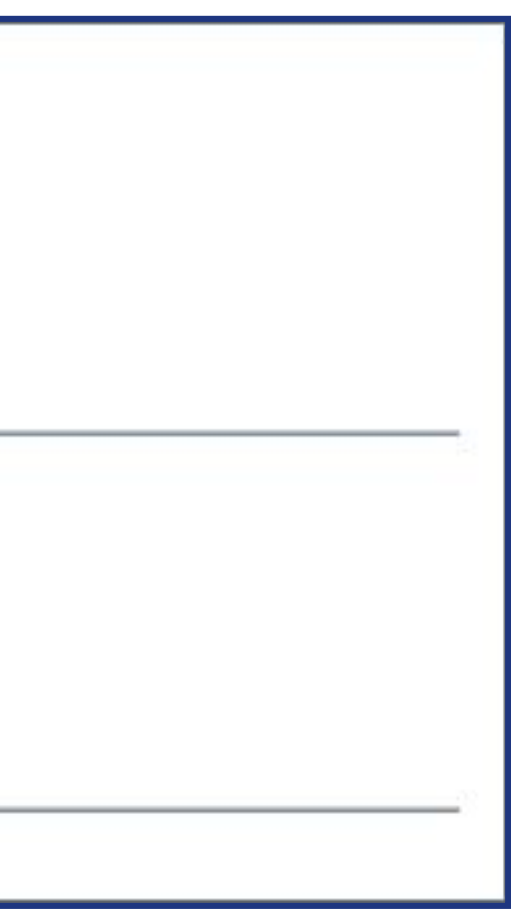

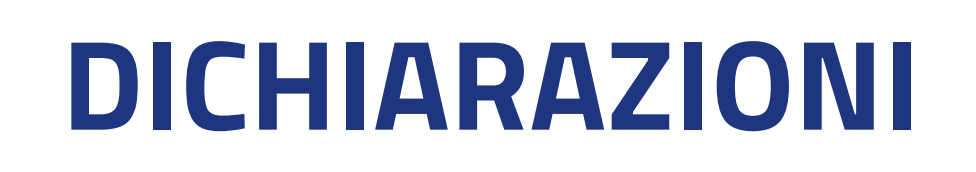

### 2. DICHIARAZIONE CARATTERISTICHE SOGGETTO RICHIEDENTE

E' possibile indicare <u>facoltativamente</u> se il soggetto richiedente / impresa rientra nella definizione di "Impresa Femminile" e/o "Impresa Giovanile"

Per selezionare una o entrambe le opzioni, occorre attivare il riquadro spuntando la casella "Dichiaro le seguenti caratteristiche".

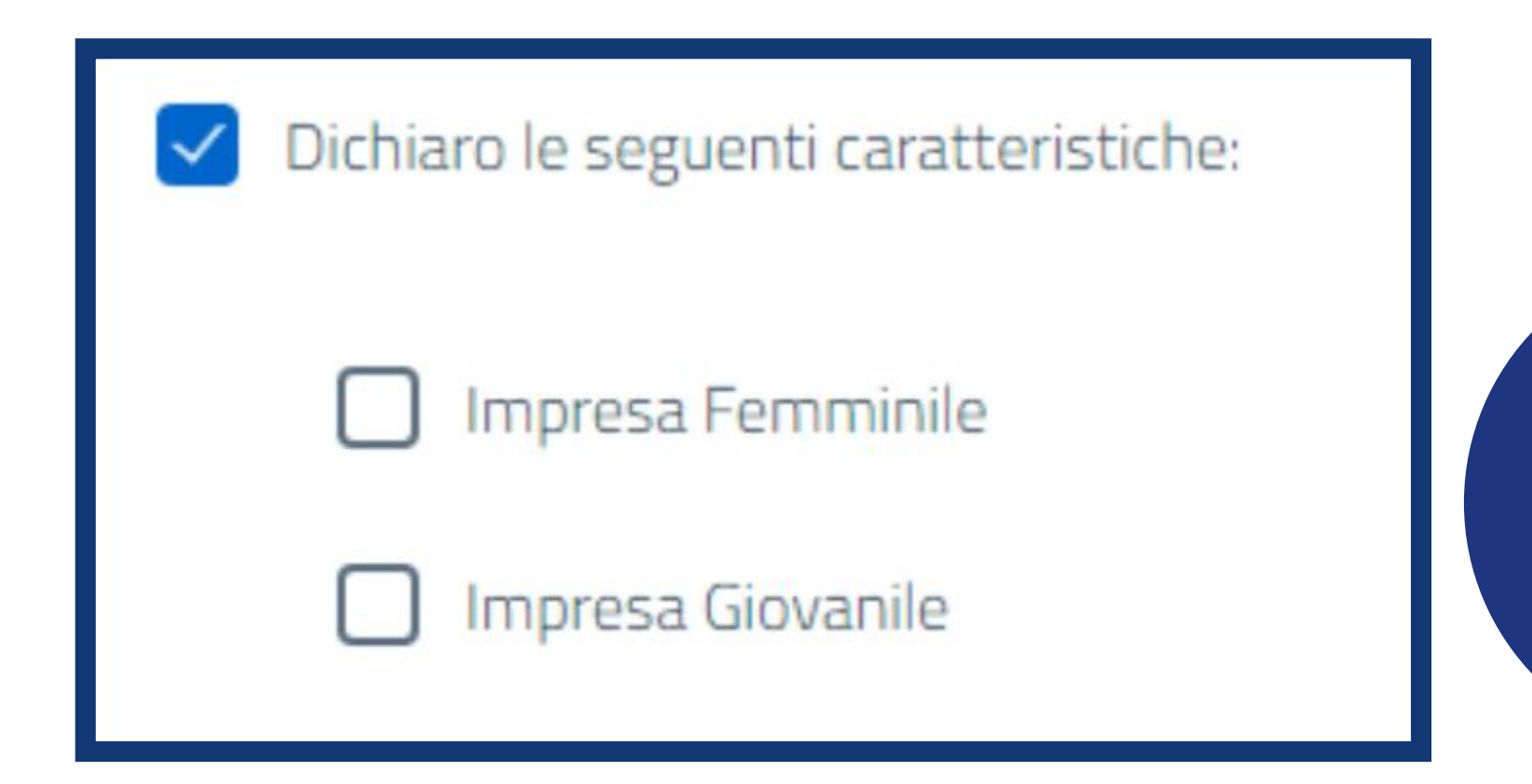

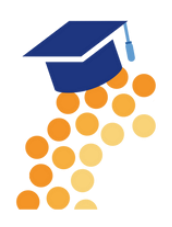

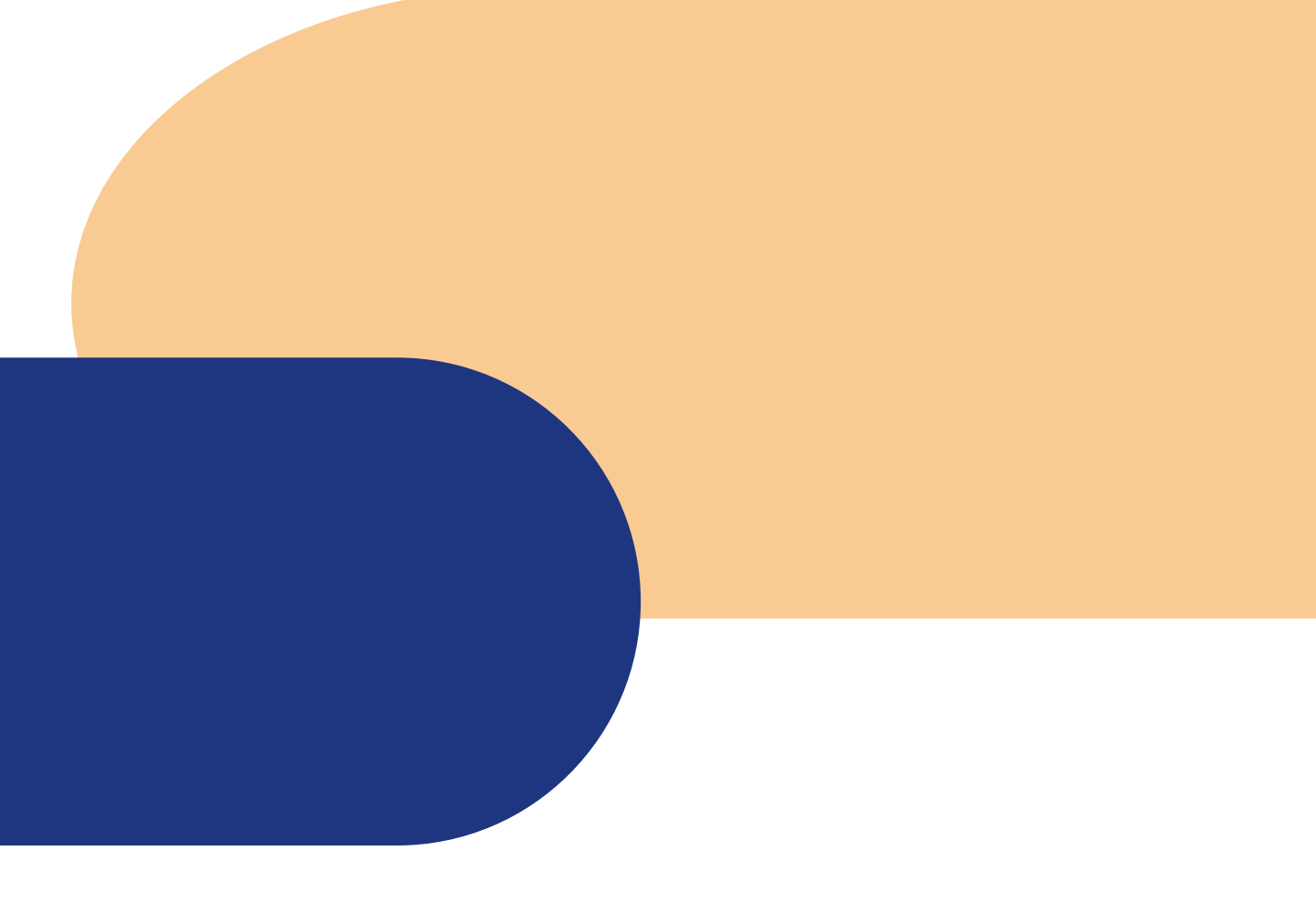

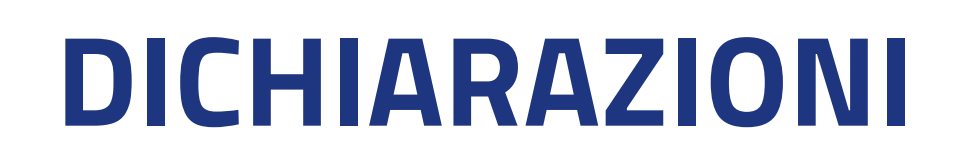

### **3. DICHIARAZIONE LOCALIZZAZIONE**

In questo riquadro occorre inserire l'indirizzo completo della localizzazione dell'impresa interessata all'intervento / progetto oggetto della richiesta di contributo

| Indirizzo sede/localizzazione per il quale si invia la richiesta |                       |            |         |
|------------------------------------------------------------------|-----------------------|------------|---------|
| All'estero                                                       | $\boldsymbol{\times}$ |            |         |
|                                                                  |                       |            |         |
| Nazione*                                                         |                       |            |         |
| Italia                                                           |                       | Provincia* | Comune* |
|                                                                  |                       |            |         |
|                                                                  |                       |            |         |
| CAP~                                                             |                       | Indirizzo* |         |
|                                                                  |                       |            |         |
|                                                                  |                       |            |         |
|                                                                  |                       |            |         |
|                                                                  |                       |            |         |
|                                                                  |                       |            |         |

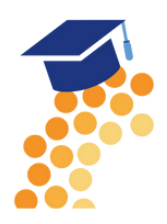

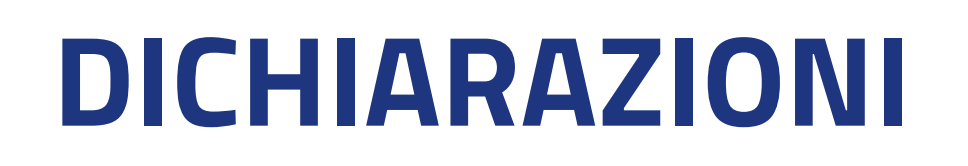

### **4. DICHIARAZIONE IMPOSTA DI BOLLO VIRTUALE**

In questo riquadro è possibile specificare se il soggetto richiedente appartiene o meno a una categoria esente dal versamento dell'imposta di bollo. In caso di appartenenza alle categorie di esenzione, occorre spuntare la casella.

Imposta di bollo virtuali

Dichiaro di appartenere ad una delle categoria esenti dal versamento dell'imposta di bollo ai sensi del D.P.R.642 del 26.10.1962

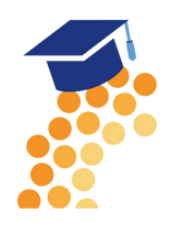

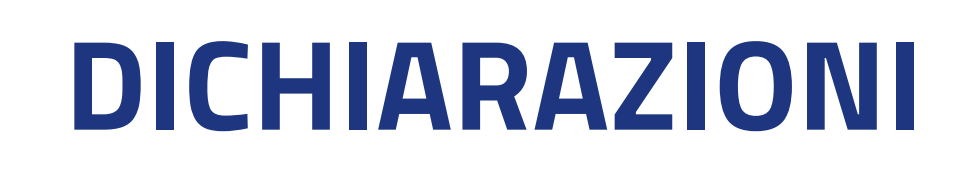

### **5. ANNOTAZIONI UTENTE**

É possibile facoltativamente aggiungere delle annotazioni che il soggetto richiedente ritiene utile ai fini dell'istruttoria della pratica da parte dell'Ente competente Completata la compilazione di tutte le informazioni, cliccare su AVANTI per procedere alla fase successiva

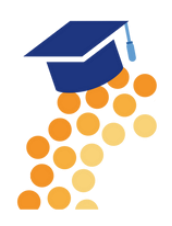

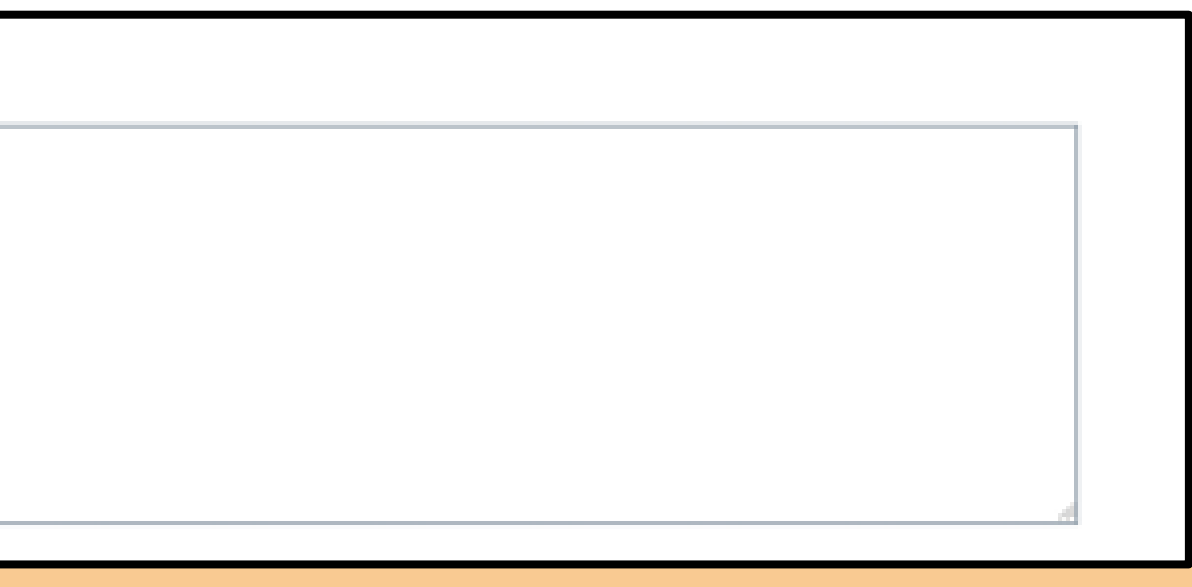

# ALLEGATI

| Nella sez                                                           | ione è possibile inse                                                                                   | erire tutta la docume                          | entazione a corredo del                         | la richiesta.     |  |
|---------------------------------------------------------------------|----------------------------------------------------------------------------------------------------|------------------------------------------------|-------------------------------------------------|-------------------|--|
| II sistem                                                           | a accetta solo docu                                                                                     | menti firmati in Cac                           | IES, che presentano l'e                         | estensione .p7m.  |  |
| Ogni alle                                                           | gato può avere la di                                                                                    | mensione massima                               | di 100 Mb.( Non è previ                         | isto un limite    |  |
| compless                                                            | sivo)                                                                                                   |                                                |                                                 |                   |  |
| 1 ANAGRAFICA                                                        | Ą                                                                                                    | 2 DICHIARAZIONI                                | 3 ALLEGATI                                      | 4 INVIA           |  |
| <b>Allegati</b><br>In questa sezione<br><u>Tutti gli allegati d</u> | e è possibile inserire gli allegati previsti dall'iniz<br>levono essere firmati in modalità CAdES (.p7m | iativa di finanziamento ed eventuale documenta | azione ritenuta utile ai fini dell'istruttoria. |                   |  |
| Doc                                                                 | umento                                                                                                  | Nome File                                      | Data documento                                  | Azioni            |  |
| F<br>                                                               | ATTURA                                                                                                  | *                                              | 04/11/2024                                      | Aggiungi allegato |  |
|                                                                     |                                                                                                    |                                                |                                                 |                   |  |

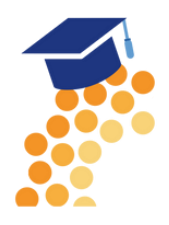

# ALLEGATI

Per inserire un allegato occorre:

- specificare la tipologia e la data del documento
- cliccare su AGGIUNGI ALLEGATO
- selezionare il documento da allegare (il nome file viene impostato automaticamente con quello originale del documento)

| 1 ANAGRAFICA                                                                                                    | 2 DICHIARAZIONI                                              | 3 ALLEGATI                                      |
|----------------------------------------------------------------------------------------------------|--------------------------------------------------------------|-------------------------------------------------|
|                                                                                                    |                                                              |                                                 |
| <b>Allegati</b><br>In questa sezione è possibile inserire gli allegati previsti dall'ini<br><u>Tutti gli allegati devono essere firmati in modalità CAdES (,p7n</u> | iziativa di finanziamento ed eventuale document<br><u>n)</u> | azione ritenuta utile ai fini dell'istruttoria. |
| Documento                                                                                                    | Nome File                                                    | Data documento                                  |
| FATTURA                                                                                                    | ~                                                            | 04/11/2024                                      |
|                                                                                                    |                                                              |                                                 |
|                                                                                                    |                                                              |                                                 |

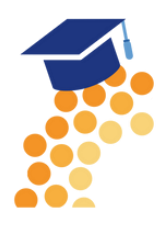

# 4 INVIA Azioni Aggiungi allegato Ē

# **ALLEGATI**

È possibile aggiungere più documenti o cancellare precedenti inserimenti, cliccando sull'icona "cestino", in corrispondenza del documento da eliminare.

Nel caso sia necessario scannerizzare documenti si consiglia di selezionare una risoluzione bassa nella scala dei colori grigi oppure in bianco e nero.

Completata l'operazione di inserimento degli allegati, cliccare su AVANTI per procedere alla fase successiva

| Documento         | Nome File                           | Data documento |
|-------------------|-------------------------------------|----------------|
| FATTURA           | Fattura_Acquisto_Macchinaro.pdf.p7m | 03/11/2022     |
| RELAZIONE IMPRESA | Relazione_tecnica_progetto.pdf.p7m  | 26/10/2022     |
| ALTRO DOCUMENTO   | ~                                   | 26/10/2022     |

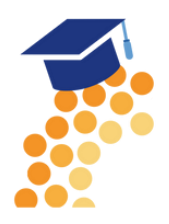

| 0 |         | Azioni            |
|---|---------|-------------------|
|   |         | Ī                 |
|   |         | Ŵ                 |
| 2 | <b></b> | Aggiungi allegato |
|   |         |                   |
|   |         |                   |

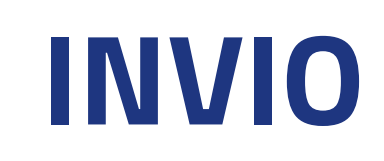

La sezione INVIO propone il Riepilogo delle informazioni inserite. Prima di procedere, si consiglia di verificare attentamente le informazioni riepilogate. In caso di correzioni è sempre possibile accedere nuovamente alla sezione Anagrafica, Dichiarazione e Allegati.

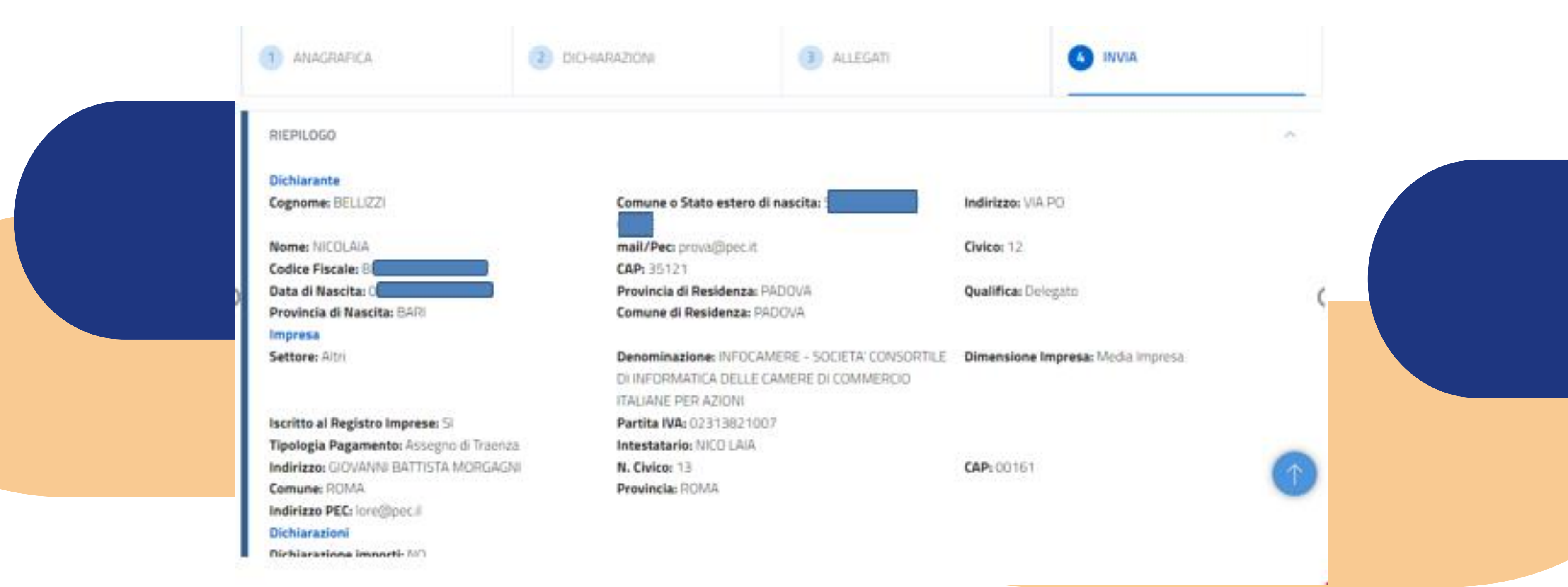

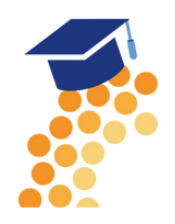

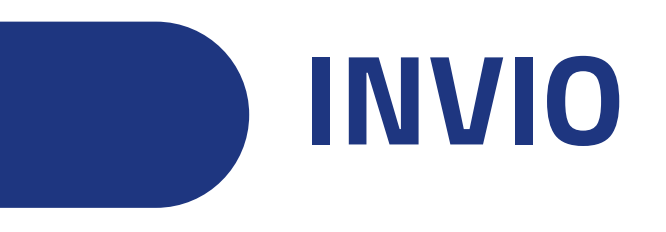

Per completare l'invio della richiesta, occorre attivare **in sequenza** le seguenti funzionalità

- SCARICA MODELLO •
- CARICA MODELLO FIRMATO •

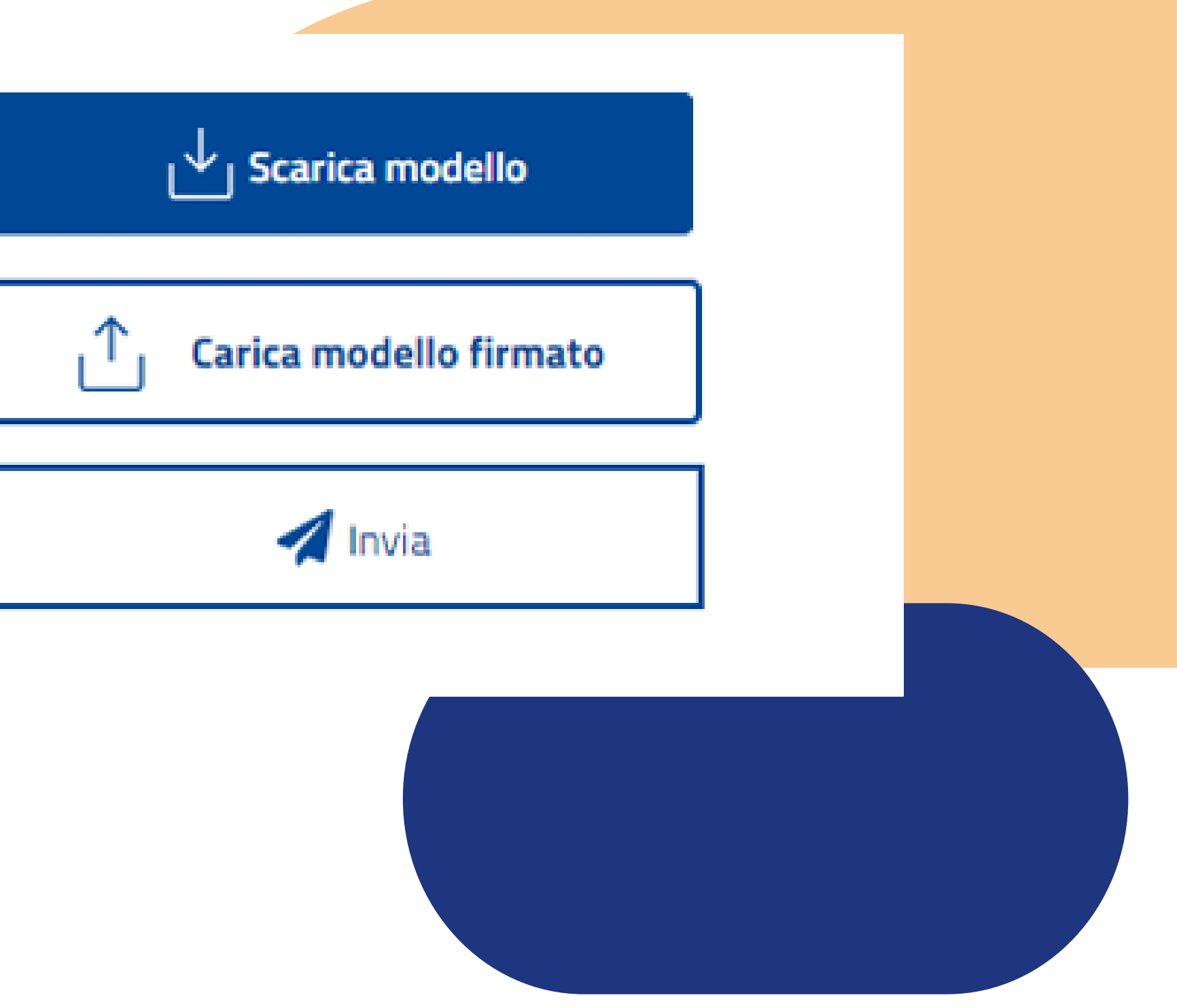

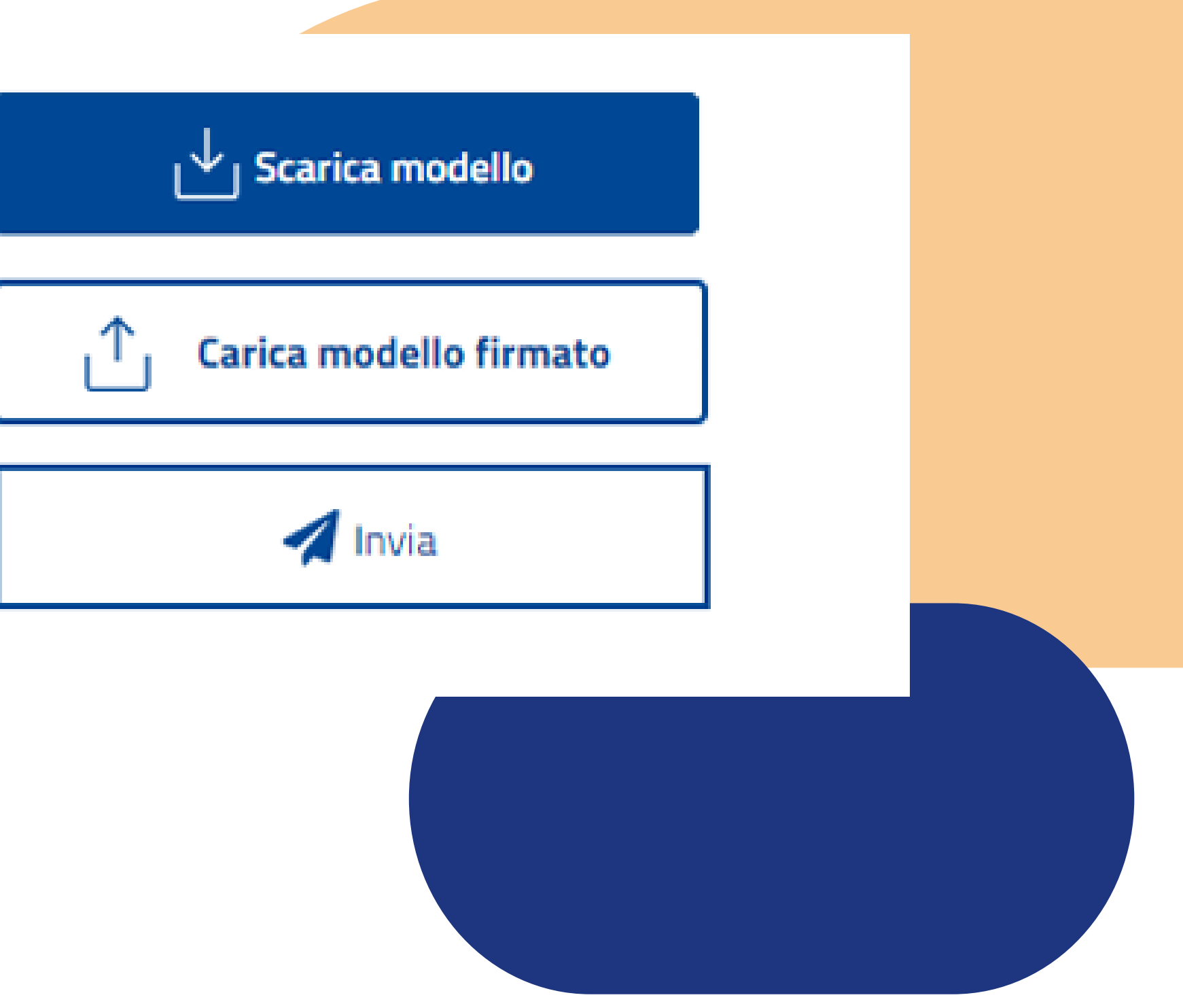

INVIA •

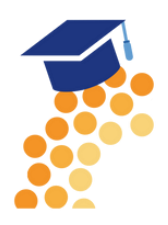

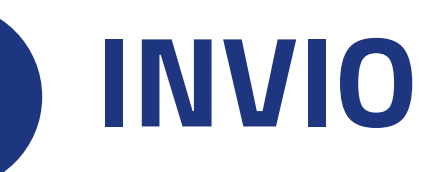

La funzione **SCARICA MODELLO** consente di generare il PDF del modello della richiesta: l'utente è invitato a prenderne visione in modo da verificare la correttezza di tutti i dati inseriti in fase di compilazione.

Scaricando il modello della richiesta, tutte le sezioni della richiesta stessa vengono bloccate e si attiva in alto a destra la funzione RIAPRI identificata dall'icona del lucchetto

| ANAGRAFICA | CHCHARAZION | ALLEGATI |
|------------|-------------|----------|

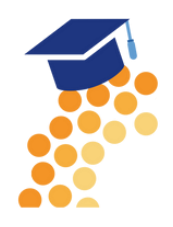

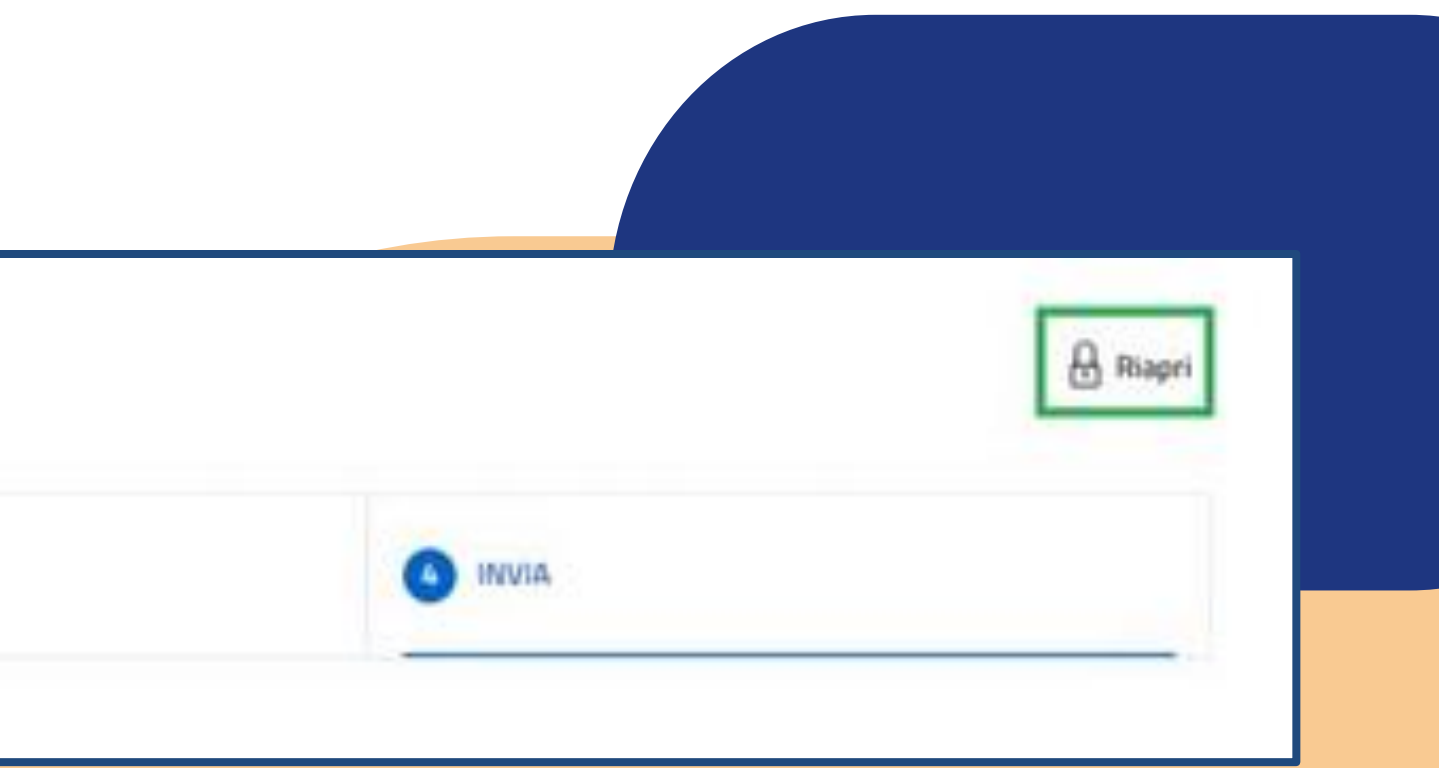

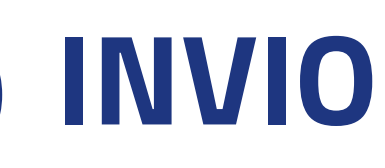

Se l'utente, presa visione del modulo domanda, desidera apportare qualche modifica, sarà necessario cliccare su **RIAPRI** e confermare l'operazione cliccando su PROCEDI nel seguente messaggio di avviso. Così facendo, tutte le sezioni della richiesta risultano nuovamente disponibili per eventuali modifiche

| ANSAGRAFTLA. | OICHMAADOM | 3 ALLEGATI | ( INVIA                                           |                       |
|--------------|------------|------------|---------------------------------------------------|-----------------------|
|              |            | RIAPRI     | RICHIESTA                                         |                       |
|              |            | modifica   | are i dati. Per procedere con l'invio dovrai scar | icare il modulo della |
|              |            | richiesta  | a, firmarlo digitalmente e caricarlo.             |                       |

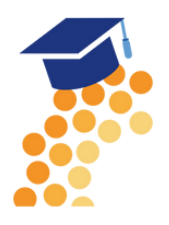

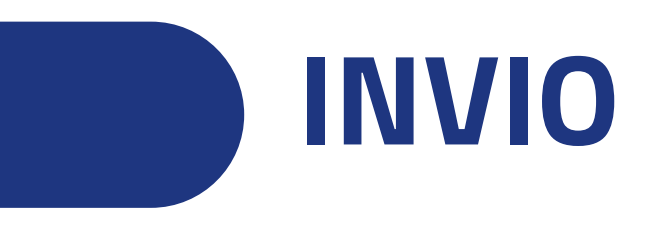

Per completare l'invio della richiesta, occorre attivare **in sequenza** le seguenti funzionalità

- SCARICA MODELLO •
- CARICA MODELLO FIRMATO •
- INVIA ٠

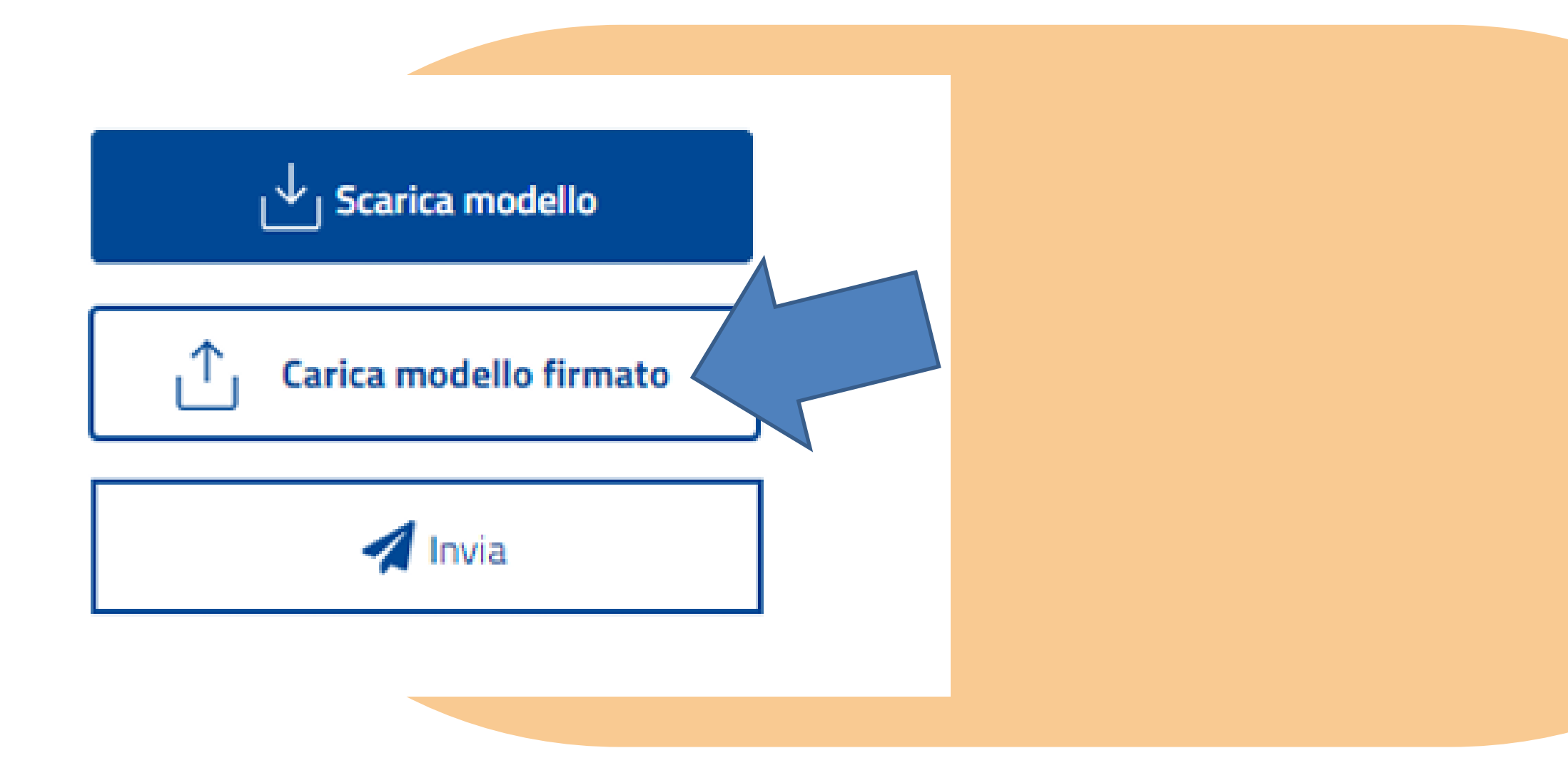

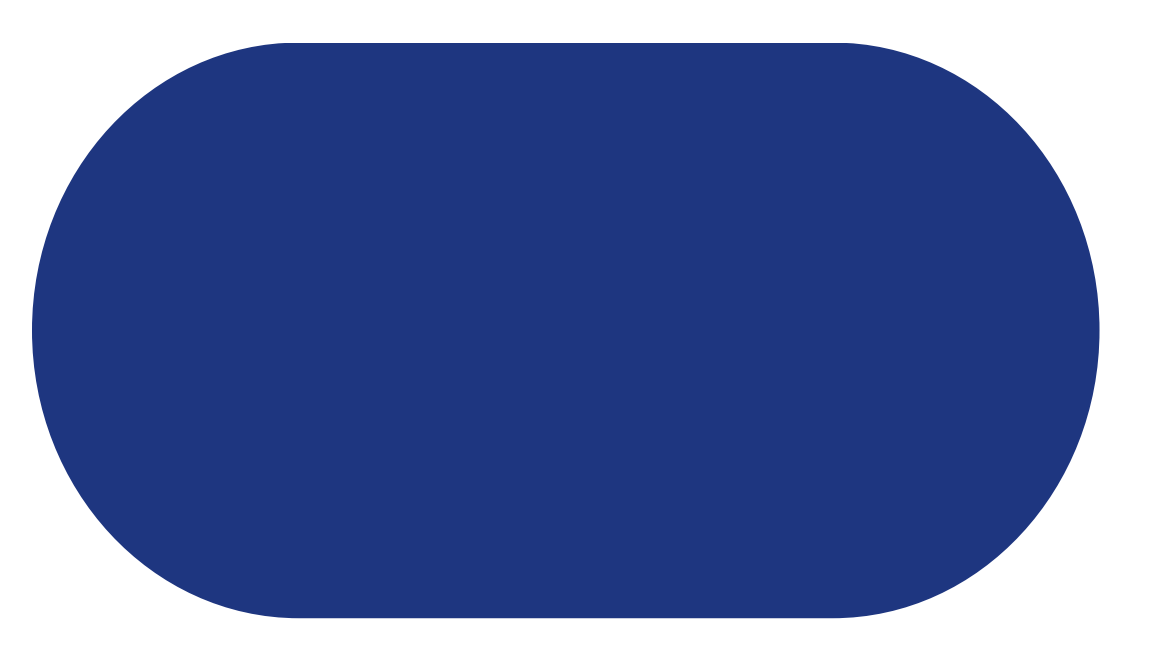

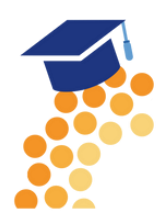

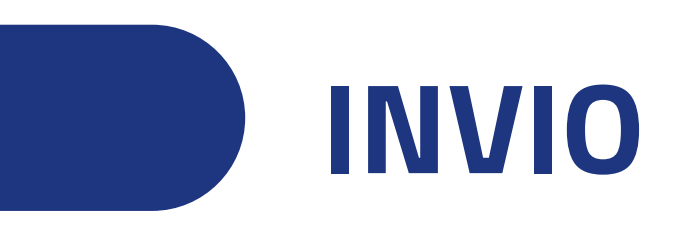

La funzione CARICA MODELLO FIRMATO si attiva soltanto dopo aver scaricato il modello della richiesta e consente di caricarne la versione firmata. In questa fase, occorre prestare molta attenzione ai seguenti aspetti

1. firmare il modello scaricato in modalità CadES: l'estensione finale dovrà essere .pdf.p7m. Se il file caricato è firmato in modalità diversa o non risulta firmato, il sistema risponde con un messaggio di errore

2. caricare sempre e soltanto la versione firmata dell'ultimo modello richiesta scaricato in ordine di tempo. Se il file firmato non corrisponde all'ultima versione del modello richiesta scaricato, il sistema risponde con un messaggio di errore

![](_page_56_Picture_4.jpeg)

![](_page_56_Figure_6.jpeg)

### ERRORE CARICAMENTO MODULO DOMANDA

E' stato firmato un file diverso dal file scaricato in precedenza

![](_page_56_Picture_9.jpeg)

![](_page_57_Picture_0.jpeg)

Completato correttamente il caricamento del modello firmato,

![](_page_57_Picture_2.jpeg)

![](_page_57_Picture_3.jpeg)

![](_page_58_Picture_0.jpeg)

In corrispondenza del modello firmato caricato, sono disponibili le seguenti funzionalità:

- Consente di scaricare il modulo domanda firmato ı¥ı
- Consente di cancellare il modulo domanda firmato. Questa operazione riattiva la funzione CARICA Ī MODELLO FIRMATO al fine di ricaricare la versione firmata del modello della richiesta

La funzione INVIA consente di inoltrare la richiesta all'Ente competente ed **è un'operazione definitiva**. Completata l'operazione, la richiesta sarà visibile nella LISTA RICHIESTE nello stato di INVIATA. Al fine di effettuare una ulteriore e definitiva verifica sull'effettivo corretto invio, si consiglia di accertarsi della presenza della RICEVUTA in corrispondenza della richiesta inviata

![](_page_58_Picture_5.jpeg)

![](_page_59_Picture_0.jpeg)

Per gli Enti che prevedono il pagamento del bollo in fase di richiesta contributo, la funzione INVIA è sostituita dalla funzione PAGA E INVIA

![](_page_59_Picture_2.jpeg)

All'utente viene presentato un messaggio che attesta la presa visione del modello della domanda e l'attivazione del procedimento di pagamento. Attivando Paga bollo il sistema avvia il processo di pagamento del bollo nei sistemi di PagoPA.

![](_page_59_Picture_4.jpeg)

### PAGA E INVIA PRATICA

Attenzione, procedendo al pagamento del bollo, si attesta di aver scaricato e preso visione del modulo di pratica in modo da verificare che tutti i dati inseriti siano corretti.

Ricordiamo l'utente che il bando prevede il pagamento del bollo per concludere l'invio della pratica.

![](_page_59_Picture_8.jpeg)

Paga bollo

![](_page_59_Picture_10.jpeg)

![](_page_60_Picture_0.jpeg)

Dalla Lista richieste attraverso il menù Azioni è possibile scaricare la ricevuta attestante l'avvenuta acquisizione della domanda e la copia del **modulo di domanda**.

| Home > Richieste |                    |                 |
|------------------|--------------------|-----------------|
| Richieste        |                    |                 |
| Richiesta        | IdRichiesta        | Stato Richiesta |
| Bando            | PTSL-B501_00075177 | Trasmessa       |
|                  |                    |                 |
|                  | < 1 > 5/Pagina ~   |                 |

| I/La Signore/a LORENZO (TGLLI 62I) in d<br>na inoltrato per via telematica l'istanza PTSL-BS01_00075177 per B<br>per S.R.L. con Codice Fis<br>portale restart.infocamere.it | Il/La Signore/a LORENZO (TGLLI 62I) in d<br>ha inoltrato per via telematica l'istanza PTSL-BS01_00075177 per E<br>per S.R.L. con Codice Fis<br>portale restart.infocamere.it<br>Come da indicazioni presenti nel modello, l'esito della trasmis<br>territorialmente competente è ACQUISITA | ATTEST                                                     | AZIONE DI AVVENUTA ACQUI                                                 |
|----------------------------------------------------------------------------------------------------|----------------------------------------------------------------------------------------------------|------------------------------------------------------------|--------------------------------------------------------------------------|
| oortale restart.infocamere.it                                                                                                    | portale <b>restart.infocamere.it</b><br>Come da indicazioni presenti nel modello, l'esito della trasmis<br>territorialmente competente è <b>ACQUISITA</b>                                                                                                    | II/La Signore/a LORENZO<br>ha inoltrato per via telematica | (TGLLI 62I) ir<br>istanza PTSL-BS01_00075177 pe<br>per S.R.L. con Codice |
|                                                                                                    | ne da indicazioni presenti nel modello, l'esito della trasmi<br>itorialmente competente è ACQUISITA                                                                                                    | tale restart.infocamere.it                                 |                                                                          |

![](_page_60_Picture_4.jpeg)

![](_page_60_Figure_6.jpeg)

# **SEZIONE RICHIESTE**

Nella sezione richieste è possibile visualizzare la lista delle richieste di partecipazione compilate e il relativo stato.

| ReStart<br>Finanzia la tua impresa                                | Impresa * INFOCAMERE - SOCIETA' CONSORTILE DI INFORMATICA DELLE V | ? | MARIO ROSSI V       |   |
|-------------------------------------------------------------------|-------------------------------------------------------------------|---|---------------------|---|
| Home                                                              | Richieste                                                         | 4 | Pagamenti           |   |
| Home                                                              |                                                                   |   |                     |   |
| Finanziamenti                                                     |                                                                   |   | Cerca Finanziamenti | x |
| <text><text><text><text><text></text></text></text></text></text> |                                                                   |   |                     |   |
|                                                                   | < 1 > 4/Pagina ~                                                  |   |                     |   |
|                                                                   |                                                                   |   |                     |   |

![](_page_61_Picture_3.jpeg)

## **VISIBILITÁ PRATICHE 1. SEZIONE BENEFICIARIO**

Nella sezione richieste è possibile visualizzare la lista delle richieste di partecipazione compilate e il relativo stato.

| Home                                                                                               | Richieste           |                 |                     | Pagamen             | ti                |        |
|----------------------------------------------------------------------------------------------------|---------------------|-----------------|---------------------|---------------------|-------------------|--------|
| Home > Richieste                                                                                   |                     |                 |                     |                     |                   |        |
| Richieste                                                                                          |                     |                 |                     |                     |                   |        |
| Richiesta                                                                                          | Codice Pratica      | Stato Richiesta | Aggiornata II       | Data invio          | Numero protocoile | Asieni |
| Bando UNIVERSITA' TOR VERGATA - Linea 8 2023                                                       | PTSL-SD07_00205744  | Incompilation   | 14/09/2023 13:02:25 |                     |                   | :      |
| TOSCANA-Fase 2 Bando Efficientamento energetico settore tessile del distretto industriale pratese  | PTSL-RDR05_00205743 | Da completare   | 14/09/2023 12:42:14 |                     |                   | :      |
| BANDO ROME TECHNOPOLE-SPOKE 2 SU TRASFERIMENTO TECNOLOGICO – LINEA A - MEZZOGIORNO                 | PTSL-8503_00204924  | in compliation  | 08/08/2023 11:38:15 |                     |                   | :      |
| CCIAA di VICENZA – 23HT – Bando contributi a supporto della transizione digitale ed ecologica dell | PTSL-8507_00205097  | In compilazione | 07/07/2023 12:12:30 |                     |                   | :      |
| BANDO INTERNAZIONALIZZAZIONE anno 2023                                                             | PTSL-8508_00205268  | Inviata         |                     | 27/06/2023 10:14:48 | 0000164/2023      | ÷      |
| SARDEGNA-Incentivi nuove att. piccoli comuni-Soggetti Iscritti al Registro Imprese                 | PTSL-R50_00204977   |                 | 08/06/2023 14:31:24 |                     |                   | :      |

![](_page_62_Picture_3.jpeg)

# **VISIBILITÁ PRATICHE**

### **1. BOZZE**

La sezione BOZZE riporta l'elenco delle **richieste** che risultano nello stato "Bozza" ovvero **"in** compilazione" per le quali non si è completato l'invio. L'elenco presenta le informazioni della richiesta, i riferimenti del richiedente e i riferimenti del Dichiarante ovvero il nome e cognome del collaboratore o intermediario amministratore che ha provveduto alla compilazione della richiesta.

| BOZZE                                | O DA PAGARE            |                      |                                  |                    |                   | Nome della<br>persona che<br>compila la |        |
|--------------------------------------|------------------------|----------------------|----------------------------------|--------------------|-------------------|-----------------------------------------|--------|
| Richiesta (j)                        | Codice (i)             | CF Richiedente (i)   | Denominazione (i)<br>Richiedente | Stato<br>Richiesta | (i) Aggiornata il | Dichiarante (j)                         | Azioni |
| Bando Sprint - BOLOGNA               | PTSL-<br>BS09_00080334 | 02313821007          | Infocamere                       | In<br>compilazion  | 12/6/2023<br>e    | Giuseppina<br>Casanuova                 | 000    |
| Bando Sprint - FIRENZE               | PTSL-<br>BS07_00079838 |                      |                                  | In<br>compilazion  | 9/6/2023<br>e     | Italo Svevo                             | 000    |
| 5ARDEGNA - (Imprese) Bando incentivi | PTSL-                  | Vaalinza ik tobo 12L | Ristrutturare Facile             | In                 | 9/6/2023          | Italo Svevo                             | 0      |

![](_page_63_Picture_4.jpeg)

# **VISIBILITÁ PRATICHE**

### **1. Sezione intermediario**

| Richieste              |                     |                  |                              |               |
|------------------------|---------------------|------------------|------------------------------|---------------|
| BOZZE                  | INVIATE O DA PAGARE |                  |                              |               |
| Richiesta 🕕            | Codice              | CF Richiedente   | Denominazione Richiedente () | Stato Richies |
| Bando Sprint - BOLOGNA | PTSL-BS09_00078185  | SVVILIOUNUIL424V | Prova Mozilla                | Da pagare     |
| Bando Sprint - FIRENZE | PTSL-BS07_00077929  | 04415430489      | Cuoieria                     | Pagata e i    |
| Bando Sprint - PADOVA  | PTSL-BS08_00077932  | 02081200285      | GRafica                      | Inviata       |
|                        |                     |                  |                              |               |

![](_page_64_Picture_3.jpeg)

|    | Data invio          | Dichiarante () | Azioni      |
|----|---------------------|----------------|-------------|
| re |                     | Italo Svevo    | 0<br>0<br>0 |
|    | 23/03/2023 15:26:56 | Italo Svevo    | 0           |
|    | 23/03/2023 15:14:31 | Italo Svevo    | 000         |

# **VISIBILITÁ PRATICHE**

# **L'intermediario amministratore o qualsiasi collaboratore del soggetto intermediario** ha la possibilità da AZIONI di MODIFICARE o ELIMINARE la richiesta in bozza.

![](_page_65_Figure_2.jpeg)

![](_page_65_Picture_3.jpeg)

| Stato (i)<br>Richiesta | Aggiornata il | Dichiarante (i)         | Azioni      |
|------------------------|---------------|-------------------------|-------------|
| In<br>compilazione     | 12/6/2023     | Giuseppina<br>Casanuova | :           |
| In<br>compilazione     | 9/6/2023      | Italo Svevo             | Modifica    |
| In<br>compilazione     | 9/6/2023      | Italo Svevo             | Elimina     |
| In<br>compilazione     | 31/5/2023     | Italo Svevo             | 0<br>0<br>0 |

![](_page_66_Picture_0.jpeg)

![](_page_66_Picture_1.jpeg)

# Grazie dell'Attenzione

U.O. Formazione e Knowledge

### È un servizio realizzato da

![](_page_66_Picture_5.jpeg)